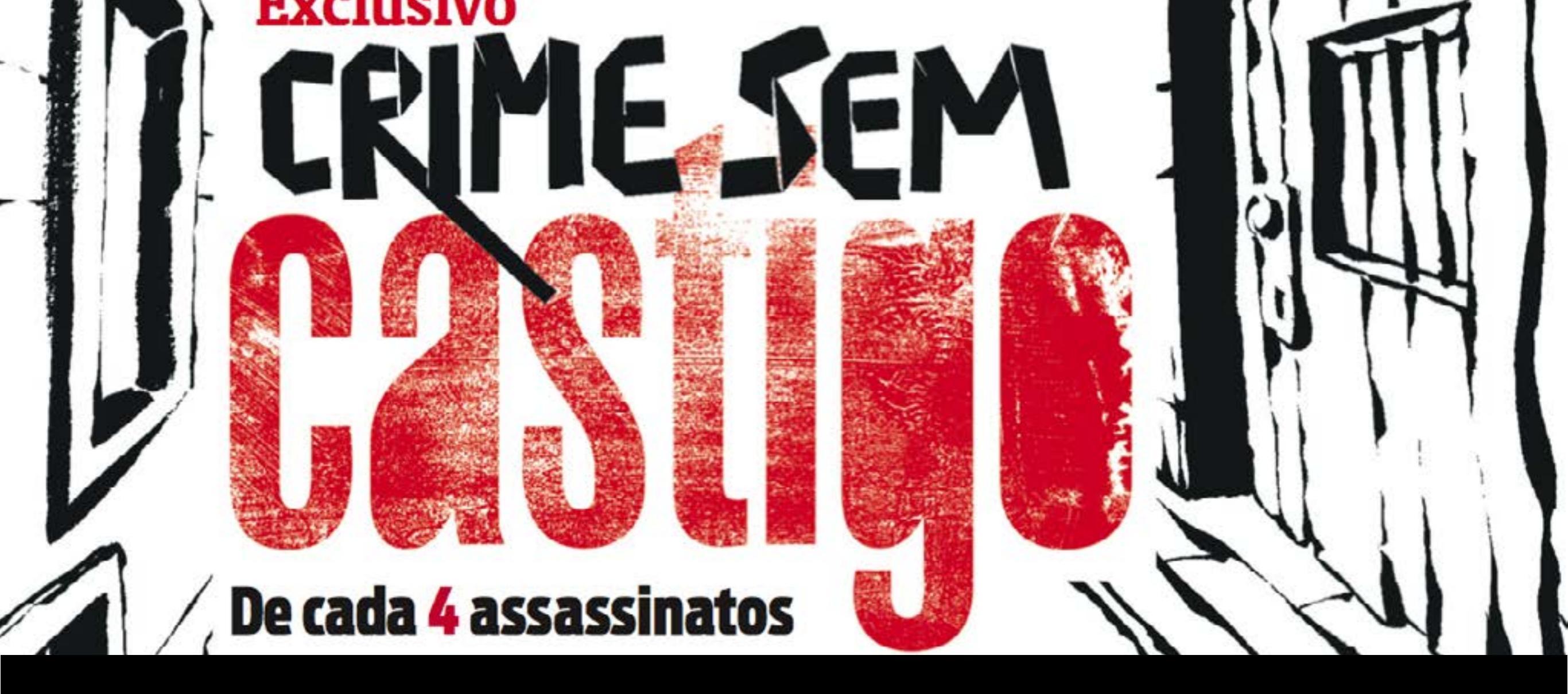

# Visualização de dados com Tableau

II Seminário Abraji (Assoc. Bras. de Jornalismo Investigativo) – Março 2014

## Guilherme R. Storck gstorck@gmail.com @gstorck

www.gazetadopovo.com.br/dados tableaupublic.com/profile/infografiagp dadosfinos.blogspot.com.br

visualização da informação infografia mapas jornalismo de dados arquitetura da informação design de interfaces dados abertos mobilidade

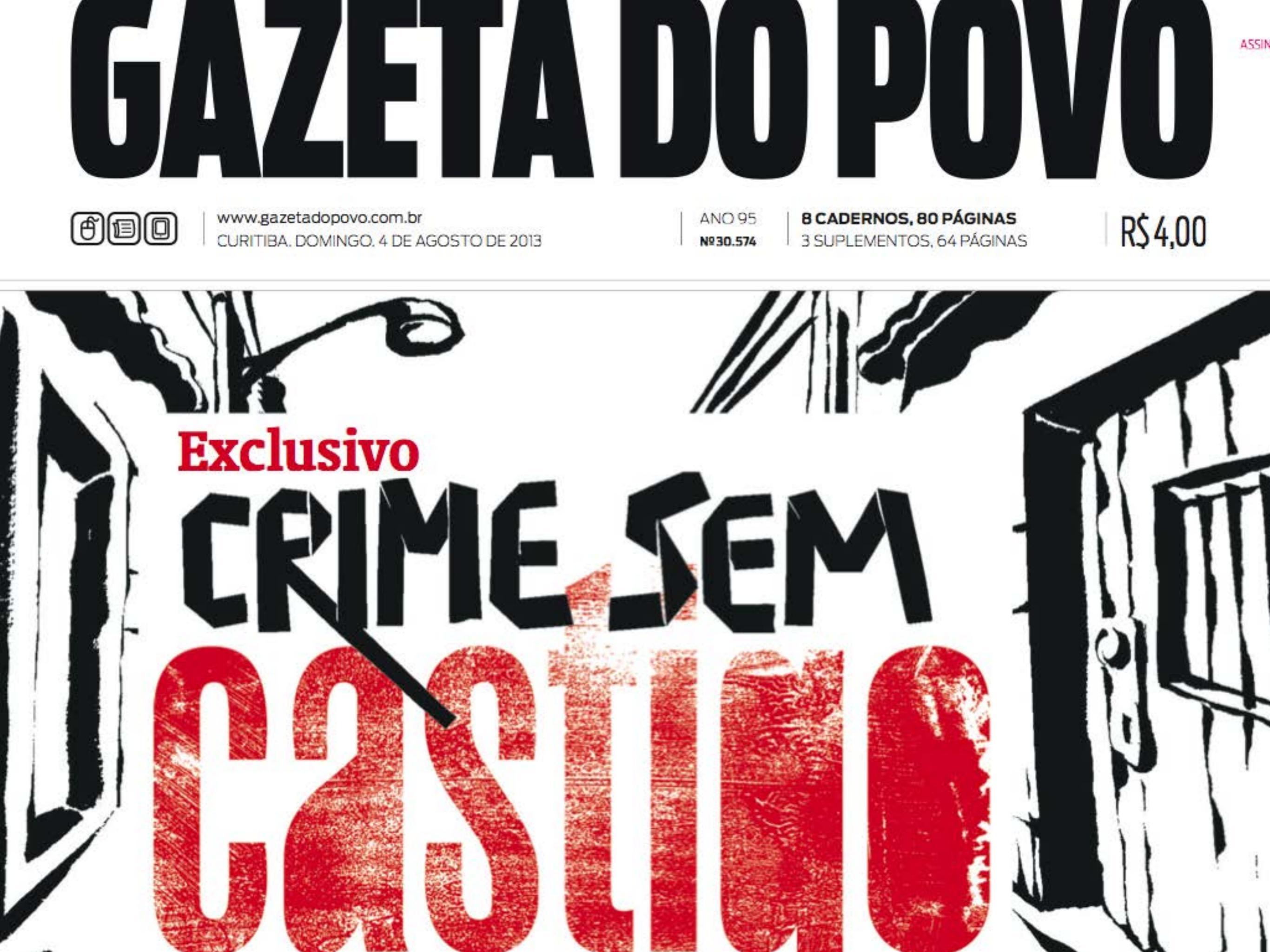

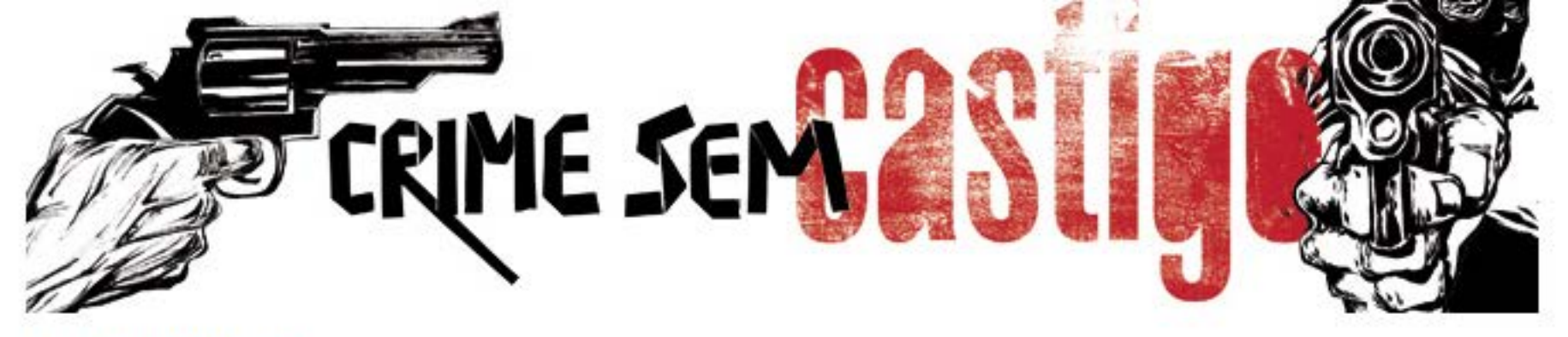

>> CRIME SEM CASTIGO

# Consulte as estatísticas sobre assassinatos

A Gazeta do Povo montou um banco de dados interativo com números, gráficos e mapas sobre a investigação de mil homicídios dolosos ocorridos em Curitiba entre 2010 e 2013

| 04/08/2013   00:01 | K        |          |              |                 |
|--------------------|----------|----------|--------------|-----------------|
| Curtir 0           | 🈏 Twe    | eetar 6  | <b>8+1</b> 6 | Comentários (0) |
| Мара               | Gráficos | Linha do | tempo        |                 |

# Mapa das 1000 mortes

http://goo.gl/98Z343

http://public.tableausoftware.com/views/HomicidiosCuritiba/Mapa

#### Reportagem

http://www.gazetadopovo.com.br/vidaecidadania/crime-sem-castigo/

## A reportagem

Banco de dados montado a partir de inquéritos da Polícia Civil e de informações do Poder Judiciário

- 1 ano e meio
- mais 145 mil páginas (físicas) de inquéritos policiais

#### Período apurado:

- 2010 (inteiro)
- 2011, 2012 e 2013 (1° trim)

#### Equipe

Bruna M. Walter, José M. Lopes, Rogerio W. Galindo e Rosana Félix Ilustração e Diagramação: Osvalter Urbinati e Robson Vilalba

Endereço da morte DO ( RIME Cidade Tipo de local de crime O que foi avaliado: Idade da vítima Inquéritos em 3 situações: Endereço da vítima • ainda em tramitação; Familiar • já arquivados sem solução; **Primeiro depoimento** • suspeito identificado e levado a Júri. Etnia 40 critérios de cada caso. aros • em que bairro morava a vítima, • qual foi a arma usada, exame do local de morte se havia alguém preso pelo crime e unhas (do crime) • quantas testemunhas foram ouvidas, enicas ANDAMENTO Resolvido • DA INVESTIGAÇão Indiciados

### Passo a passo

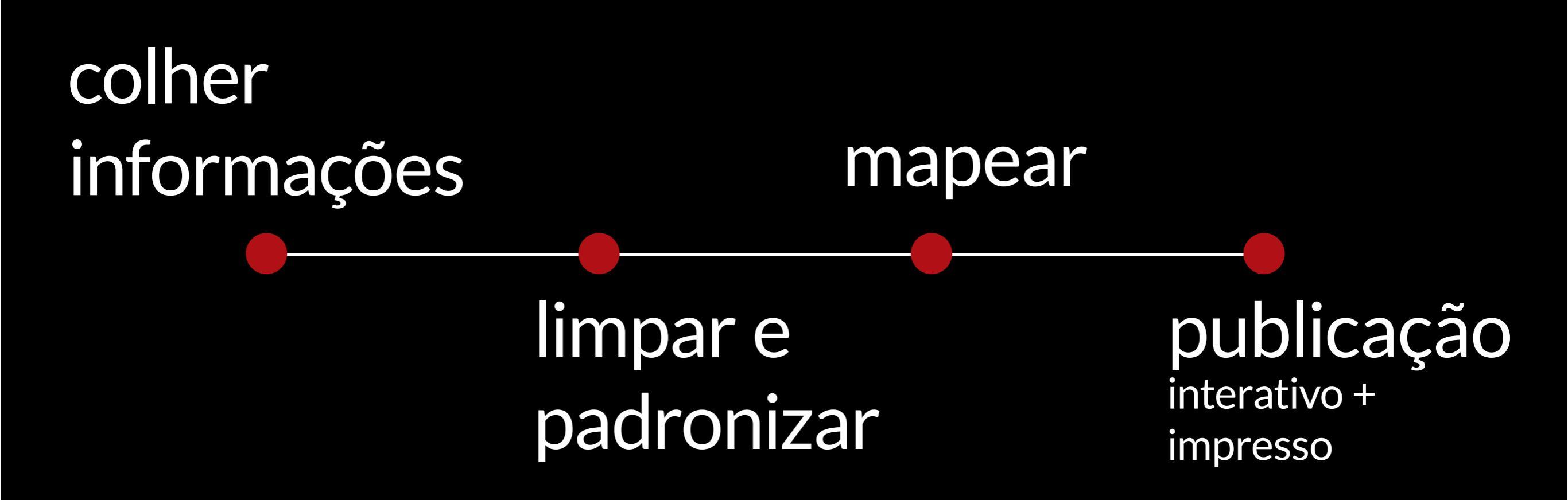

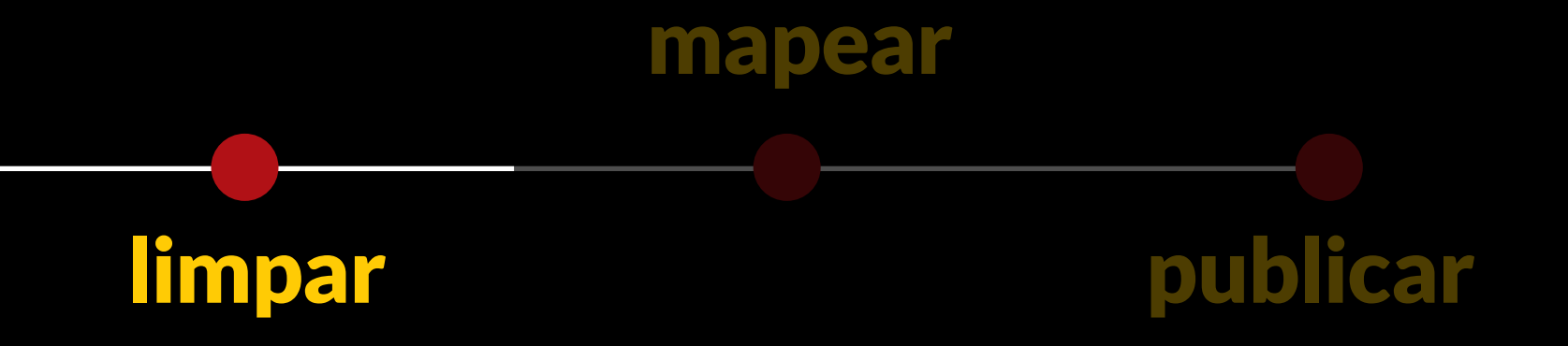

## **Limpando os dados** Selecionar informações úteis

comparáveis e quantificáveis

Datas, locais, número de tiros, arma utilizada

#### comparáveis e quantificáveis

bin pe

AL MODAND

Delegado

Ultima informação

Segundo delegado

Terceiro delegado

Outros delesados

Total de delesados

Data do inquérito

Local da monte

ind a dist

endareso darmana

-----

Data do crime

Segredo de Justica

arturna

Gênero

Pácinas

HUMPHUM

Camilar

DOIRI

the thirty the

Alfred

Mau

RO

N.A.

#### PRIVACIDADE

No Tableau Public tudo fica disponível 201 para ser baixado Segundo delegado

DO I PI

#### comparáveis e quantificáveis

DIA DO

Whima

Gênero

Pácinas

Segredo de Justica

Ultima informação

Terceiro delegado

Outros delegados

Total de delegados

Data do inquérito

Local da monte

Data do crime

Delegado

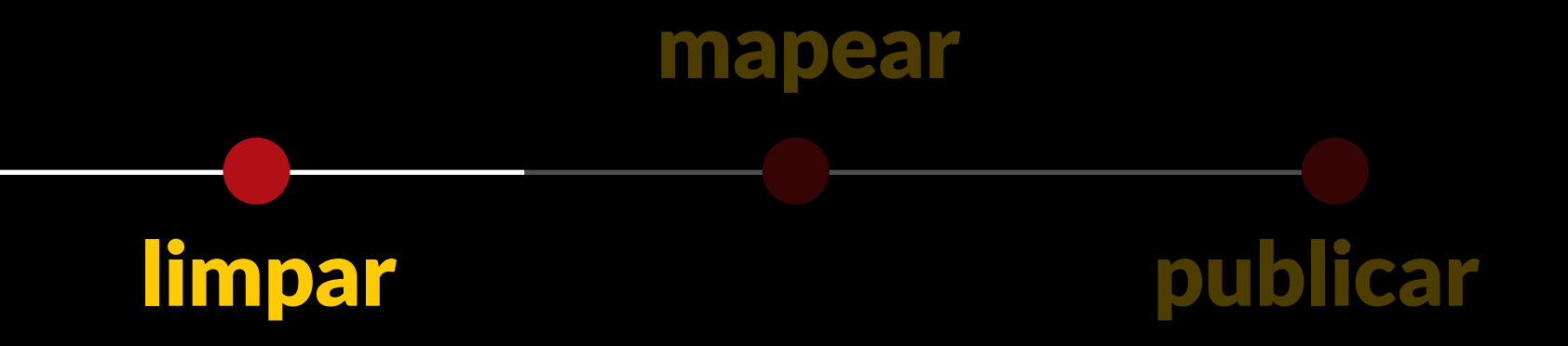

## Dados gerais > organizada rápida

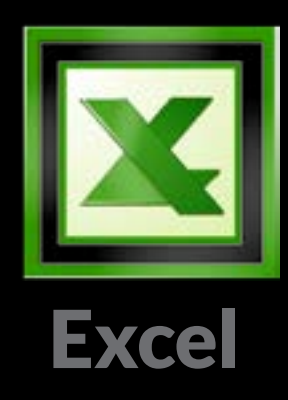

Mais tempo para a limpeza demorada:

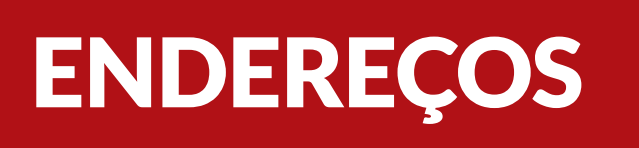

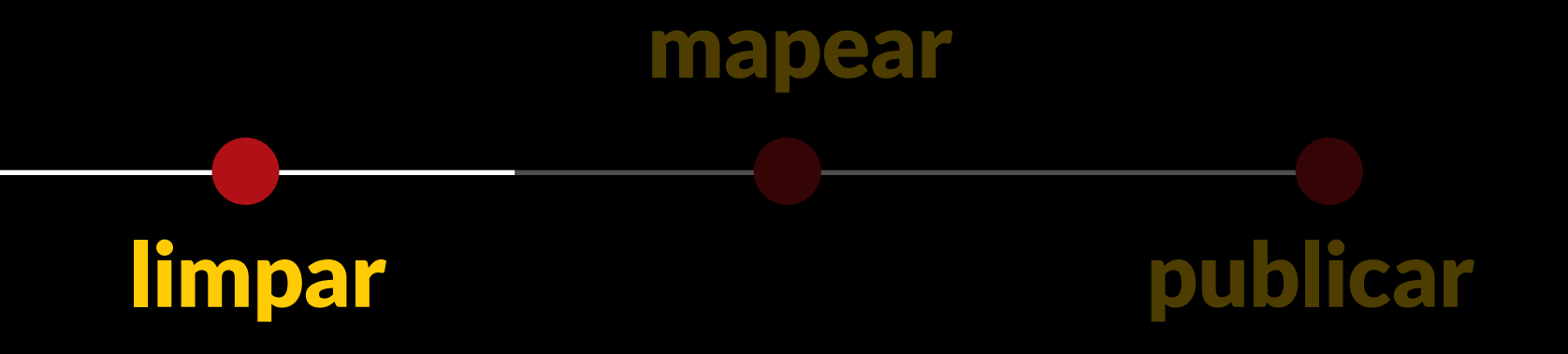

## Limpando endereços

- editor de texto (busca avançada)
- google refine (mesclar ocorrências parecidas)

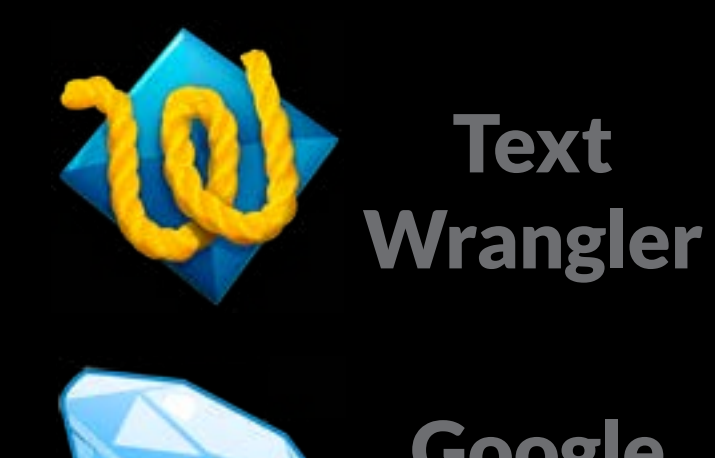

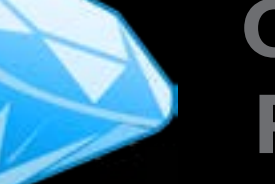

Google Refine

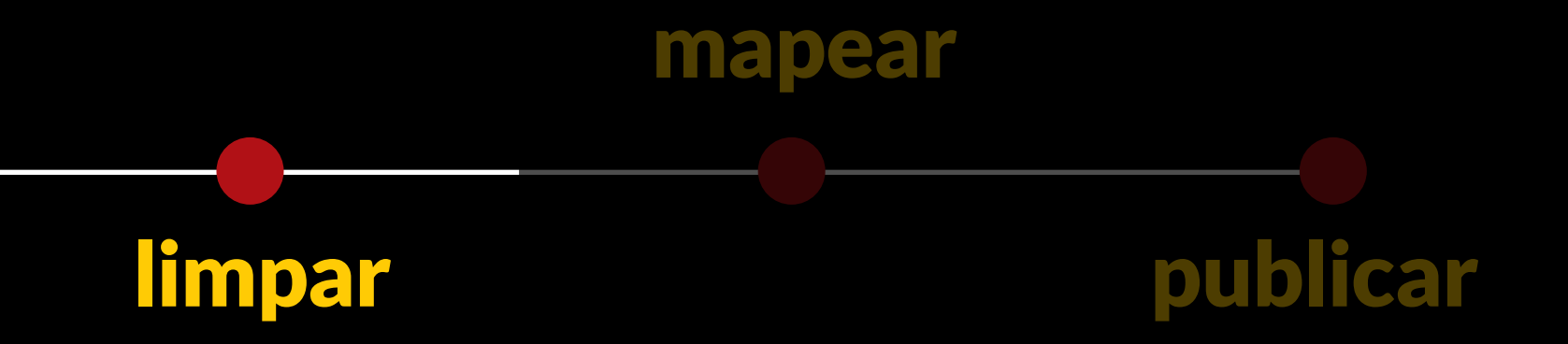

## Antes de começar a parte demorada

Versão preliminar dos gráficos

- enviar para a equipe
- ajudar nas conclusões antes de escrever matérias
- Tableau é versátil: gerar gráficos e compartilhar

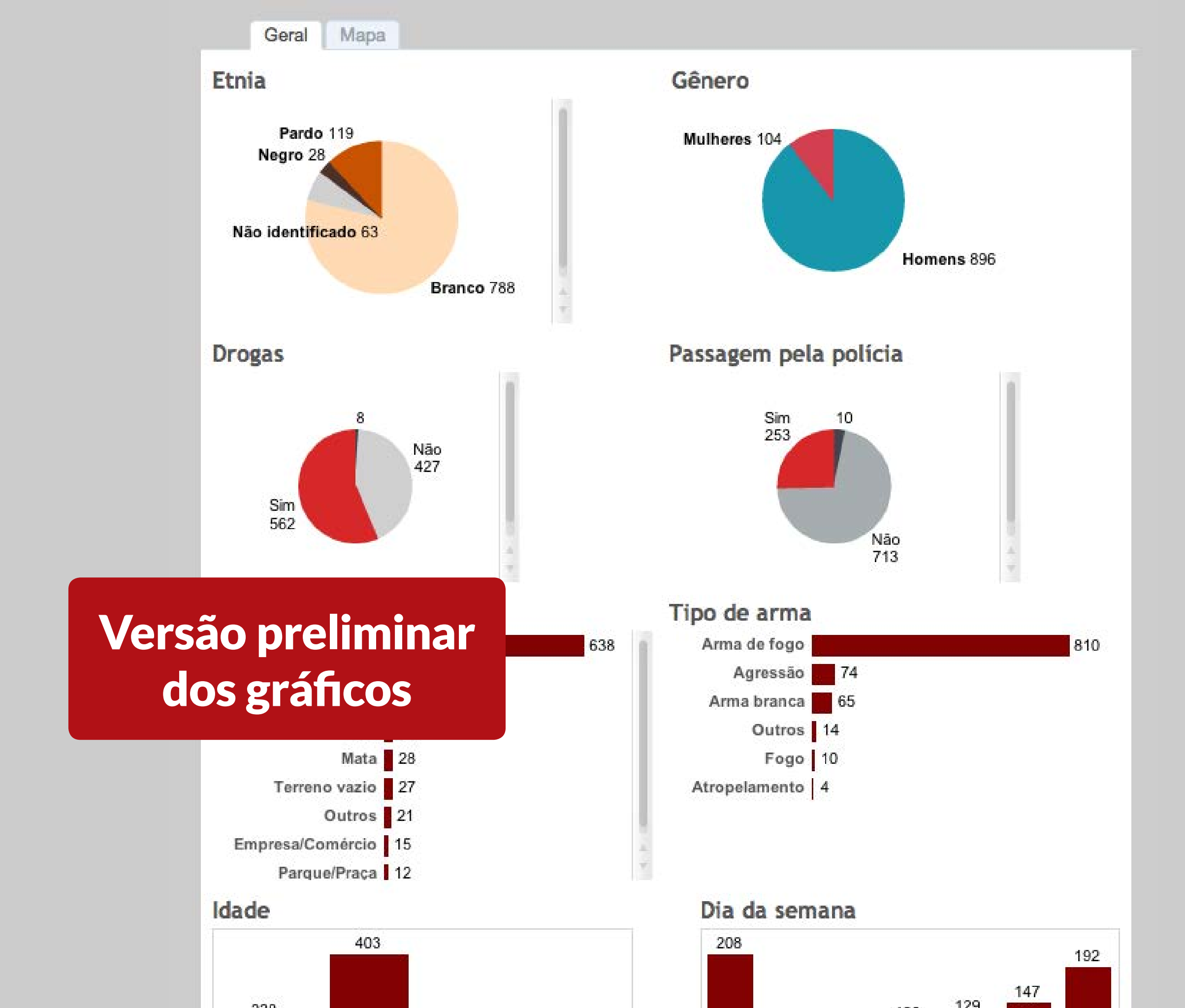

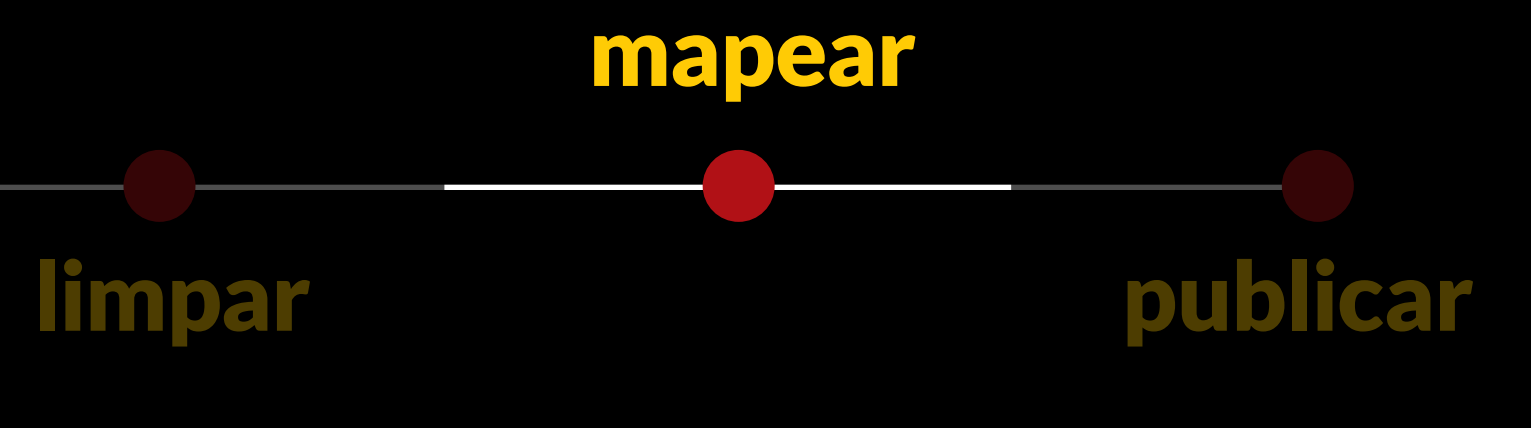

## Mapeamento (geocoding)

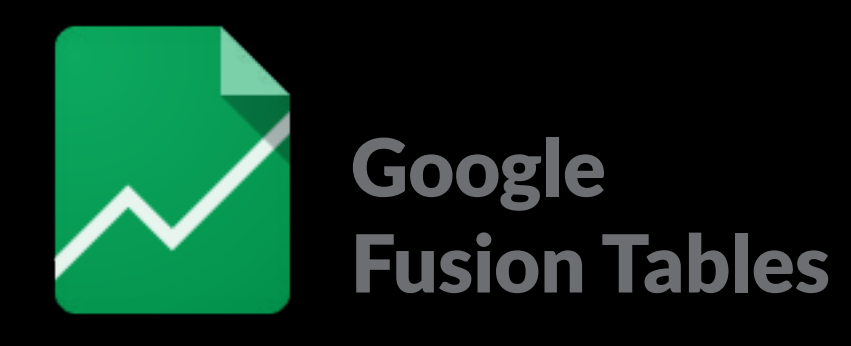

- Bom pra encontrar número grande de endereços
- Não teve problema com limite de linhas
- Foi possível conferir os mapeamentos e corrigir quando necessário
- Equipe: Fabiano de Miranda e Lucas dos Santos

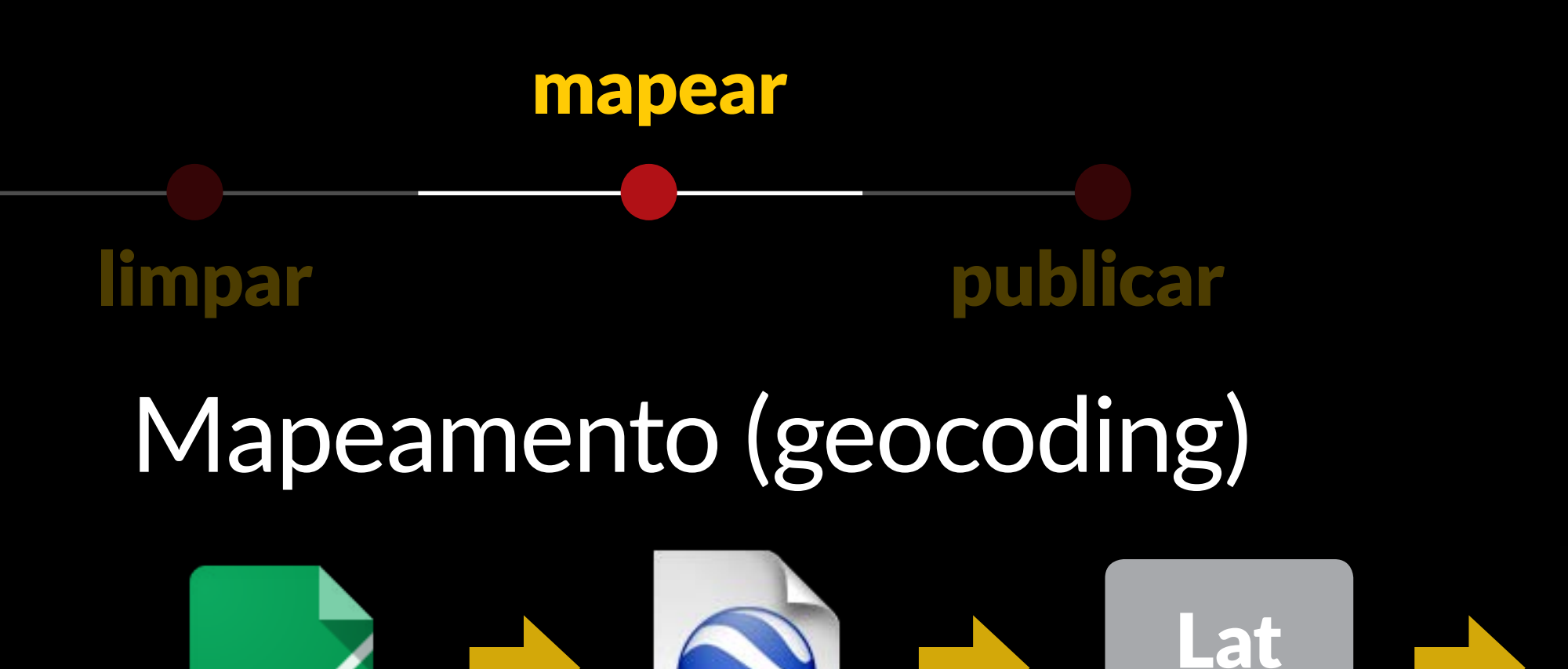

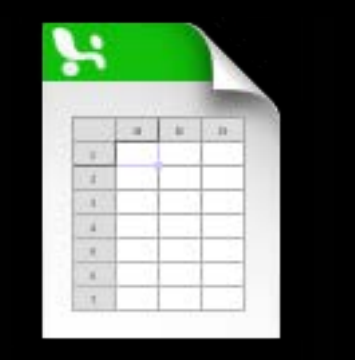

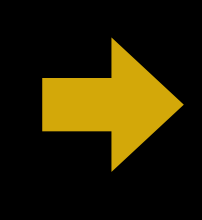

Google Fusion Tables KML

Long

XLS

- download KML
- extrair coordenadas
- incluir coordenadas na base

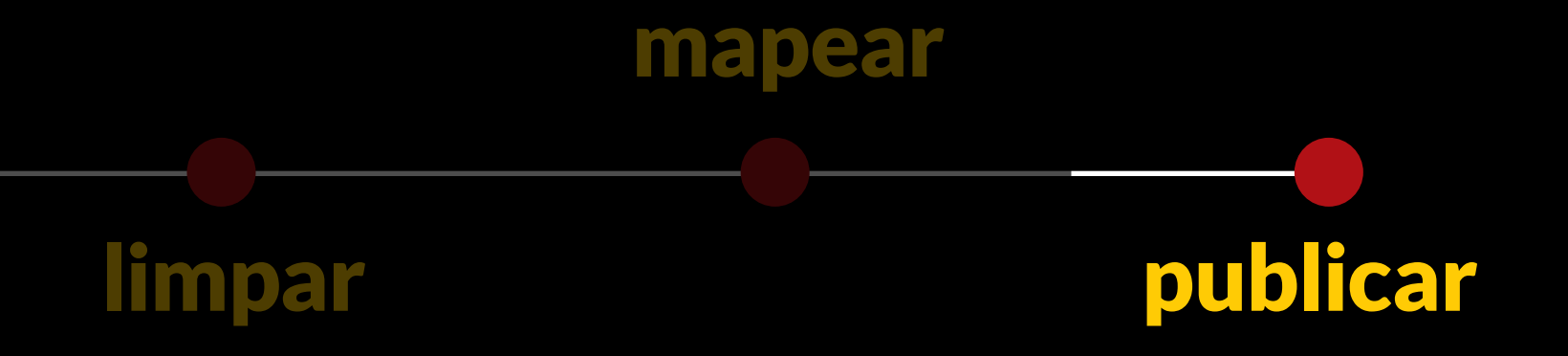

## Produção do interativo

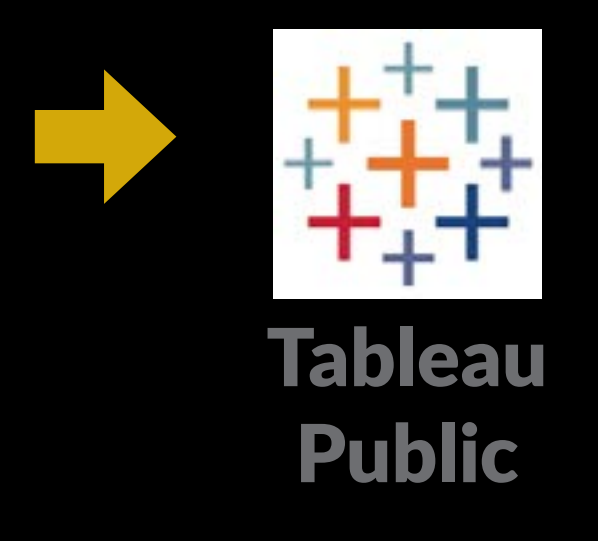

- Escolha das informações
- Geração dos gráficos
- Fazer gráficos/filtros funcionarem ao mesmo tempo

## limpar

## Produção do

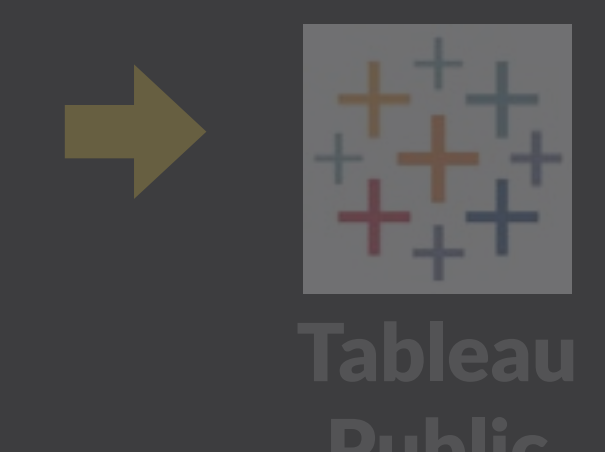

- Escolha das info
- Geração dos gr
- Fazer gráficos/

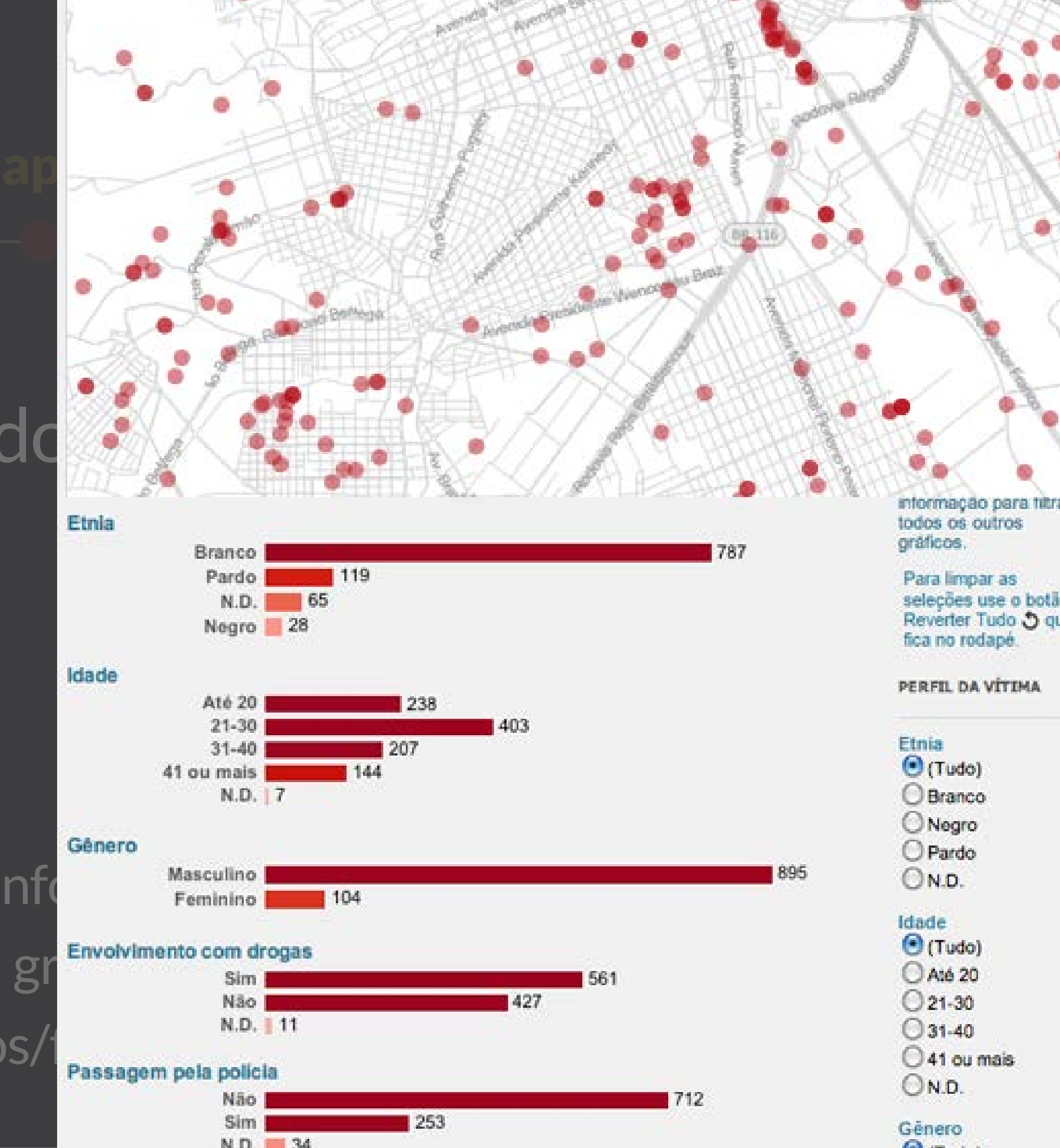

Mapa Gráficos Linha do tempo

### 1000 homicídios em Curitiba

Veja os crimes analisados pela Gazeta do Povo, ocorridos em 2010 e nos 1º trimestres de 2011, 2012 e 2013

Passe o mouse sobre os pontos para mais informações. Para ampliar: use os controles (+) e (-) ou dê dois cliques em uma área vazia. Para arrastar: clique no mapa e segure até aparecer a mãozinha.

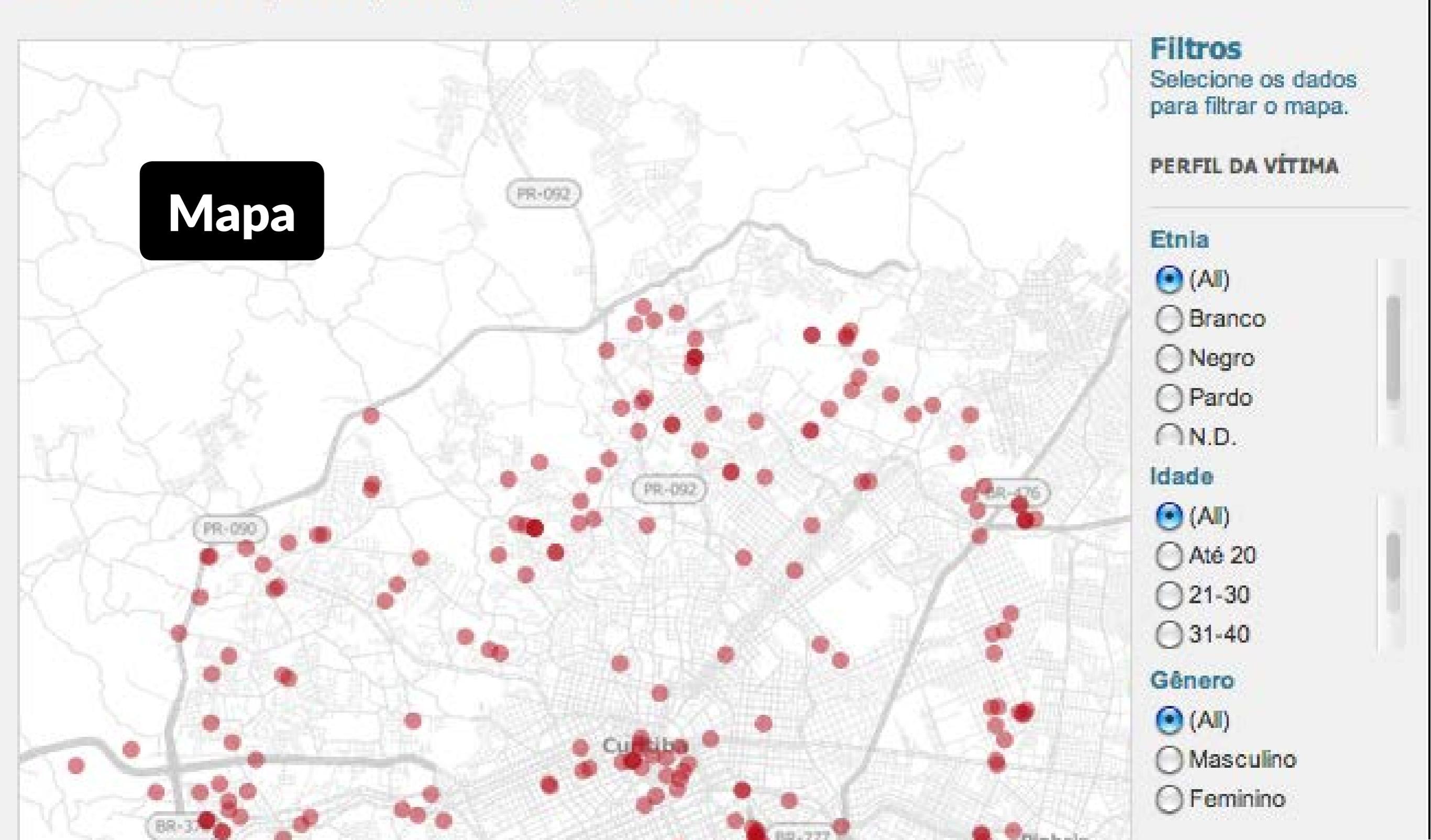

Mapa Gráficos Linha do tempo

#### 1000 homicídios em Curitiba

Veja os crimes analisados pela Gazeta do Povo, ocorridos em 2010 e nos 1º trimestres de 2011, 2012 e 2013

Passe o mouse sobre as barras para mais informações.

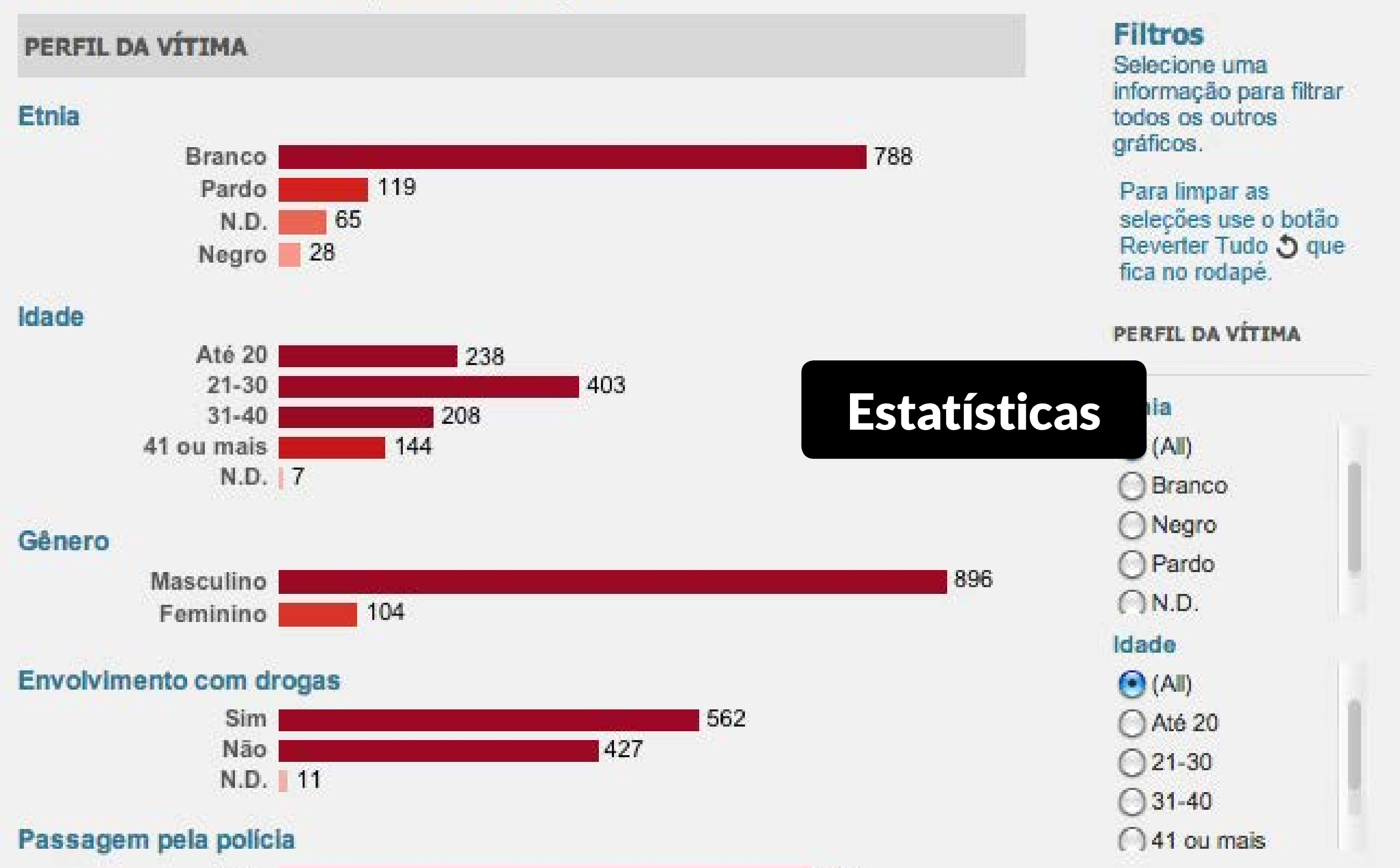

#### Filtros simultâneos

| Onde morava    |            |
|----------------|------------|
| (All)          |            |
| PERFIL DO CRIM | 4E         |
| Bairro         |            |
| (All)          |            |
| Ano            |            |
| (All)          | <b>-</b> ] |
| (All)          |            |
| 2010           |            |
| 2011           |            |
| 2012           |            |
| 10040          |            |
| 2013           |            |

#### Local do crime

| ١ |  |  |
|---|--|--|

Ŧ

#### Gênero (IIA) 🕙 Masculino ) Feminino Envolvido c/ drogas (IIA) 💿 ) Sim Não ON.D. Passag. pela polícia (IIA) 💽

Sim

Não

ON.D.

### Tooltips (mouseover)

#### Causa da morte: Arma de fogo 810 homicídios

-

#### Isso representa 81% dos homicíclice considerando os filtros s Se nenhuma seleção foi Av. F

Novo Mundo Av. República Argentina

Perfil do crime Ano: 2010 Mês: janeiro Causa: Arma de fogo Local: Via pública Tempo entre o crime e a abertura do inquérito: 68 dias

Perfil da vítima Etnia: Pardo Gênero: Masculino Idade: Até 20 os crimes no mapa ao dos meses analisados. ione um determinado ou use as setas ao lado criar uma animação.

| < | 2010, fevereiro | - |
|---|-----------------|---|
| Ē | <b>7</b>        |   |

Linha do tempo

## Produção do mapa impresso

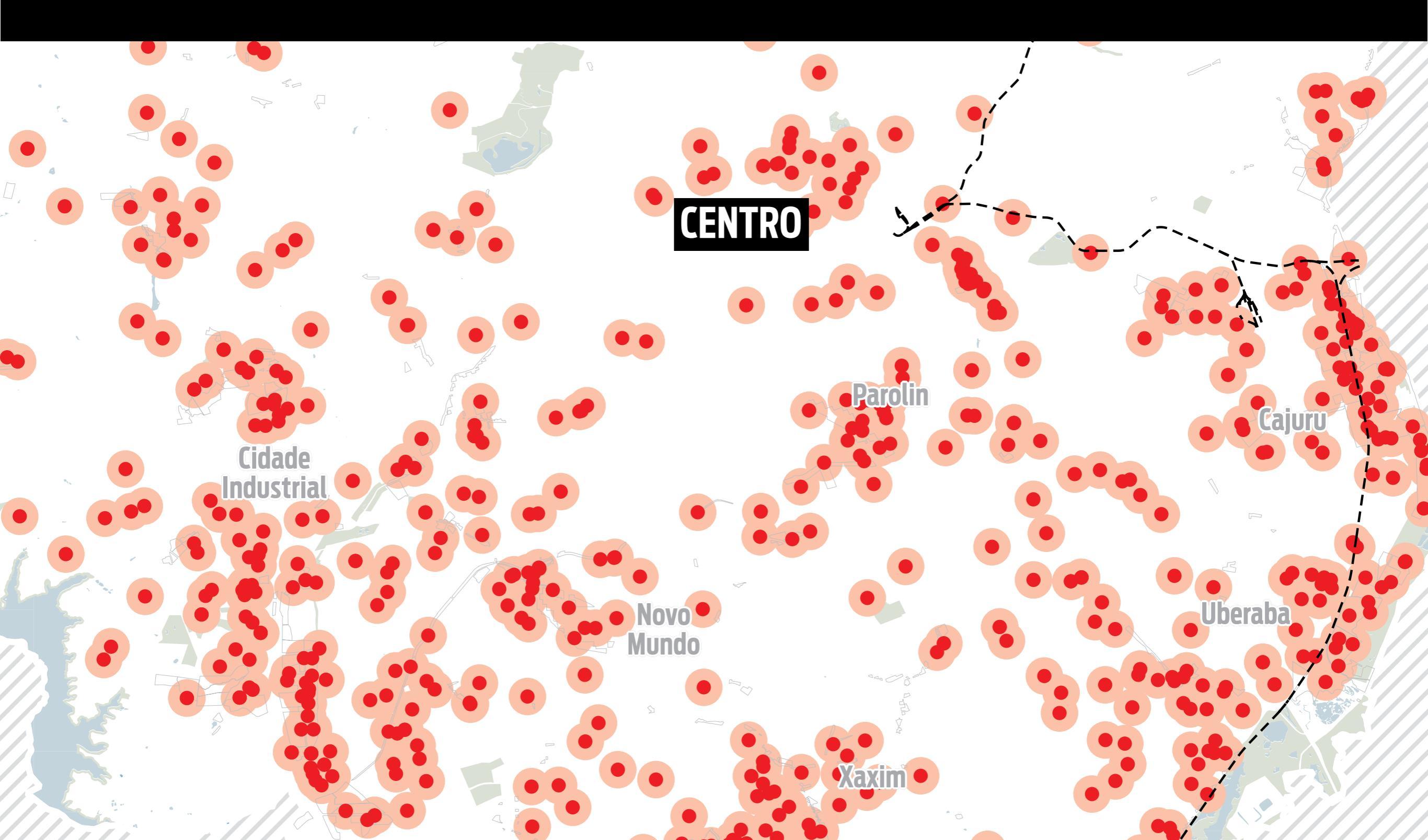

## Produção do mapa impresso

- Escolha rigorosa das informações
- Layers de informação

Menos informações Melhor compreensão Mais informações Maior complexidade

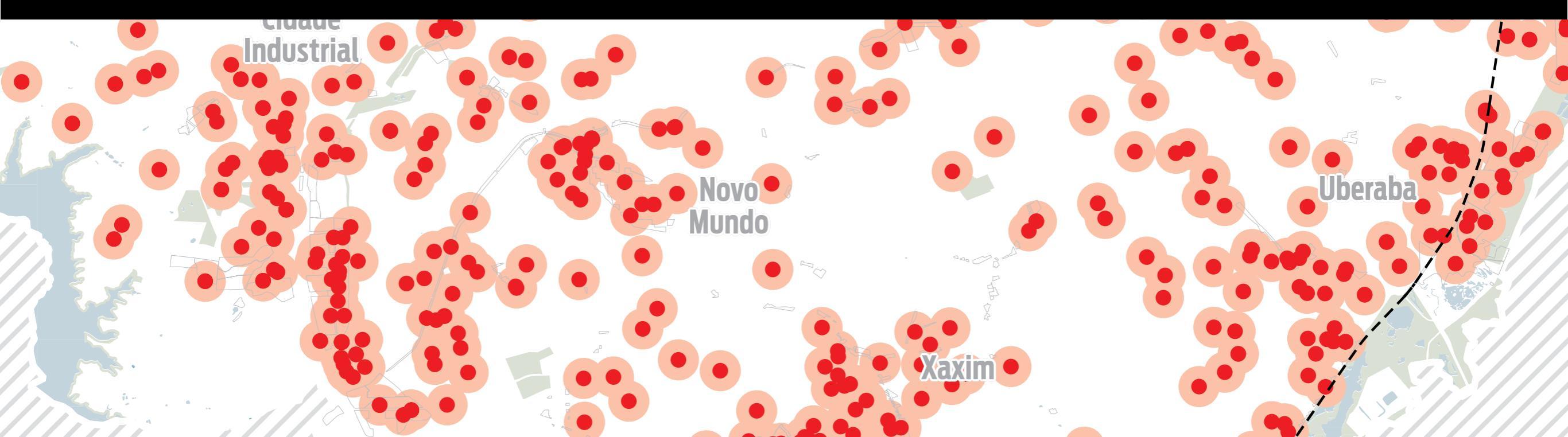

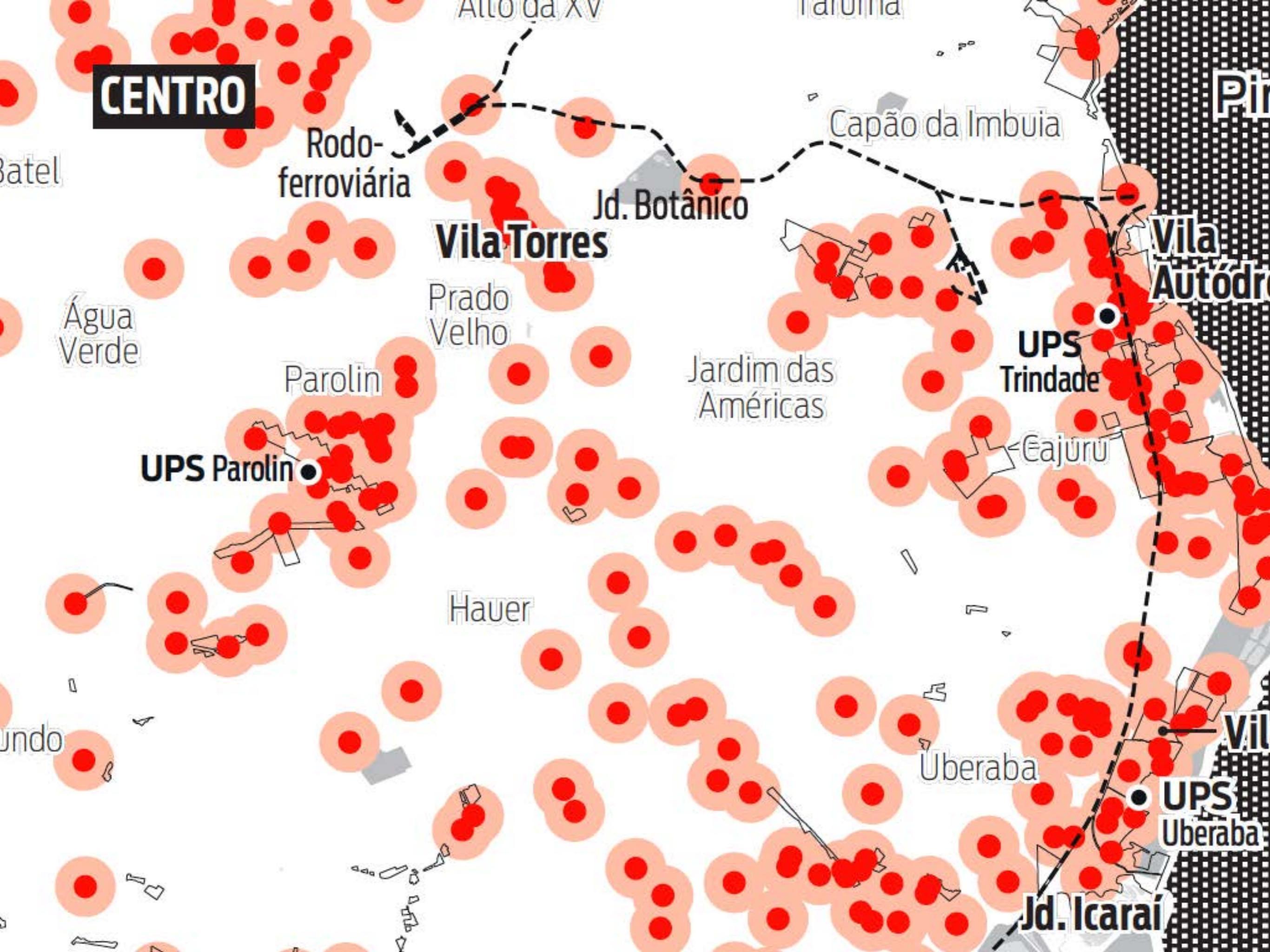

# Tableau: Apresentação

## O que dá pra fazer com Tableau?

![](_page_27_Picture_1.jpeg)

Mapas

![](_page_27_Picture_3.jpeg)

![](_page_27_Picture_4.jpeg)

![](_page_27_Picture_5.jpeg)

**Tendências** 

## Pontos fortes

- Rápido pra visualizar
- Lida com muitos dados
- Publicar e compartilhar
- Versátil (roda em qualquer coisa)
- Grátis
- Ajuda (bons fóruns)

## Pontos fracos

- Demora aprender
- Arquivos ficam públicos (na versão Public)
- Só windows (versão mac por vir)
- Lento

## Download

# +ableau++public

http://www.tableausoftware.com/public/download

# Abrindo dados

### Abrindo dados Abrir dados >

#### Create a viz now

Open your data (.xls or .txt)
 Drag & Drop to visualize

![](_page_31_Picture_3.jpeg)

### Abrindo dados Abrir dados > Escolher tipo de arquivo

#### 😰 Tableau Public - Book1

File Data Help

## Connect to Data

In a file

- Tableau Data Extract
- <u>Microsoft Access</u>
- Microsoft Excel
- <u>]</u> Text File

On a conver

## Abrindo dados

#### Abrir dados > Escolher tipo de arquivo > Escolher planilha

| Excel Workbook Connection                                        | ×      |
|------------------------------------------------------------------|--------|
| Step 1: Select an Excel workbook:                                |        |
| eta\Curso Abraji POA\Exemplos\Dados\populacao_RS2010.xls         | Browse |
| Step 2: Select the worksheet (table) to analyze:                 |        |
| Single Table C Multiple Tables C Custom SQL                      |        |
| metadados e outros                                               |        |
| População_RS2010                                                 |        |
| I<br>Step 2: Deep the data include field pamer in the first row? |        |
| Step 3: Does the data include field names in the first row?      |        |
| Yes, the first row has field names in it.                        |        |
| $\bigcirc$ No, automatically generate names for the fields.      |        |
|                                                                  |        |
| Read if this is your first time connecting OK                    | Cancel |

## A interface do tableau

| File Data Worksheet Dashboard A         | Analysis Map Format Window | / Help                     |                                                                                                    |                                                                                                    |
|-----------------------------------------|----------------------------|----------------------------|----------------------------------------------------------------------------------------------------|----------------------------------------------------------------------------------------------------|
| ← → 🔳 🔰 🖬 🖬 🖬                           | K •   13 +≞ +∓ @ • At      |                            | Iormal 💌 🖮 🔟 🗸 - 🗍 💢 📗                                                                                          | Show Me                                                                                                    |
| Data +                                  | Pages                      | Columns                    |                                                                                                    | - 123 123<br>- 123 123<br>- 124 123 123<br>- 124 124 124<br>- 124 124 124 124<br>- 124 124 124 124 124 124 124 124 124 124 |
| Dimensions 🔠 🔎 👻                        |                            | Rows                       |                                                                                                    | 1 1 1 1 1 1 1 1 1 1 1 1 1 1 1 1 1 1 1                                                                                                    |
| Abc Estado<br>Abc Município<br>Abc País | Filters                    |                            | Drop field here                                                                                                 |                                                                                                    |
| Abc Measure Names                       |                            |                            |                                                                                                    | 808 8988                                                                                                    |
|                                         | Marks Abc Automatic        | Drop field Drop field here | Drop field here                                                                                                 |                                                                                                    |
|                                         | Color O Abc<br>Size Text   |                            | in the second second second second second second second second second second second second second second second |                                                                                                    |
|                                         | Detail Tooltip             |                            |                                                                                                    |                                                                                                    |
|                                         |                            |                            |                                                                                                    | Select or drag data<br>Use the Shift or Ctrl key to                                                                                                    |
|                                         |                            |                            |                                                                                                    | select multiple fields                                                                                                    |
| Measures                                |                            |                            |                                                                                                    |                                                                                                    |
| # Area total (km <sup>2</sup> )         |                            |                            |                                                                                                    |                                                                                                    |

Worksheet Dashboard Analysis Map Format Window Help File Data

![](_page_35_Picture_1.jpeg)

- Área total (km<sup>2</sup>) #
- Densidade demográfica (hab/km... #
- Geocodigo #
- Pop Relativa Urbana #
- Pop Relativa Urbana (sede muni... #
- Pop Urbana (sede municipal) #
- Pop Urbana (Total) #
- População Total #
- Number of Records =#
- Measure Values #

![](_page_35_Picture_12.jpeg)

![](_page_35_Picture_13.jpeg)

![](_page_35_Figure_14.jpeg)

0]

-

173 1000

(11) 1000

1082 (022)
#### **Conferir dados importados** Verificar se o Tableau entendeu corretamente os dados

| Data | 3                   |          |
|------|---------------------|----------|
| E.   | População_RS2010 (p | opulacao |
| Dime | nsions              |          |
| Abc  | Estado              |          |
| Abc  | Município           |          |
| Abc  | País                |          |
| Abc  | Measure Names       |          |
|      |                     |          |

#### Measures

- # Área total (km<sup>2</sup>)
- # Densidade demográfica (hab/km...
- # Geocodigo
- # Pop Relativa Urbana
- # Pop Relativa Urbana (sede muni...
- # Pop Urbana (sede municipal)
- # Pop Urbana (Total)
- # População Total

| Data           | ÷ p;          |
|----------------|---------------|
| População_RS20 | 10 (populacao |
| Dimensions     | - Q           |
| Abc Estado     | View data     |
| Abc Município  |               |

#### **Conferir dados importados** Verificar se o Tableau entendeu corretamente os dados

| 1 | View Data: Popul  | ação_RS2010 (popula    | icao_F | (52010.xls) |              |                   |        |
|---|-------------------|------------------------|--------|-------------|--------------|-------------------|--------|
| ſ | 496 rows 🔿        | Show Aliases           |        |             |              |                   |        |
|   | Estado            | Município              | País   | Densidade d | Geocodigo    | Number of Records | Pop Re |
|   | Rio Grande do Sul | Pedras Altas           | Brazil | 1,61        | 4.314.175,00 | 1                 | 2      |
|   | Rio Grande do Sul | Santa Margarida do Sul | Brazil | 2,46        | 4.316.972,00 | 1                 |        |
|   | Rio Grande do Sul | Muitos Capões          | Brazil | 2,49        | 4.312.617,00 | 1                 |        |
|   | Rio Grande do Sul | São José dos Ausentes  | Brazil | 2,80        | 4.318.622,00 | 1                 |        |
|   | Rio Grande do Sul | Maçambará              | Brazil | 2,82        | 4.311.718,00 | 1                 |        |
|   | Rio Grande do Sul | Aceguá                 | Brazil | 2,84        | 4.300.034,00 | 1                 |        |
|   | Rio Grande do Sul | Lavras do Sul          | Brazil | 2,95        | 4.311.502,00 | 1                 |        |
|   | Rio Grande do Sul | Itacurubi              | Brazil | 3,07        | 4.310.553,00 | 1                 |        |
|   | Rio Grande do Sul | Capão do Cipó          | Brazil | 3,08        | 4.304.655,00 | 1                 |        |
|   | Rio Grande do Sul | Capão Bonito do Sul    | Brazil | 3,33        | 4.304.622,00 | 1                 |        |
|   |                   |                        |        |             |              |                   |        |

#### Conferir dados importados Verif dado

Basicamente, confira se está parecido com os dados do Excel:

of Records

Pop Re

• linhas preenchidas

🗄 Vie

496 r

Ric

Ric

Ric

Ric

Ric

Ric

- sem células vazias
- cabeçalhos reconhecidos
- números reconhecidos como números
- número total de linhas

| Rio Grande do Sul | Lavras do Sul       | Brazil | 2,95 | 4.311.502,00 |
|-------------------|---------------------|--------|------|--------------|
| Rio Grande do Sul | Itacurubi           | Brazil | 3,07 | 4.310.553,00 |
| Rio Grande do Sul | Capão do Cipó       | Brazil | 3,08 | 4.304.655,00 |
| Rio Grande do Sul | Capão Bonito do Sul | Brazil | 3,33 | 4.304.622,00 |
|                   |                     |        |      |              |

### Criando uma visualização

# Arraste uma *dimension* para o painel de linhas (*Rows*)

| Pages   |        |            | Columns    |           |     |  |
|---------|--------|------------|------------|-----------|-----|--|
|         |        |            | Rows       | Município |     |  |
| Filters |        |            |            |           |     |  |
|         |        |            | Município  |           |     |  |
|         |        |            | Aceguá     |           | Abc |  |
| Marks   |        |            | Água Santa |           | Abc |  |
| Abc Aut | omatic |            | Agudo      |           | Abc |  |
| ADC AU  | omauc  |            | Ajuricaba  |           | Abc |  |
|         | 0      | Abc<br>123 | Alecrim    |           | Abc |  |
| Color   | Size   | Text       | Alegrete   |           | Abc |  |
|         | -      |            | Alegria    |           | Abc |  |

### Arraste uma *measure* para o painel de colunas (*Columns*)

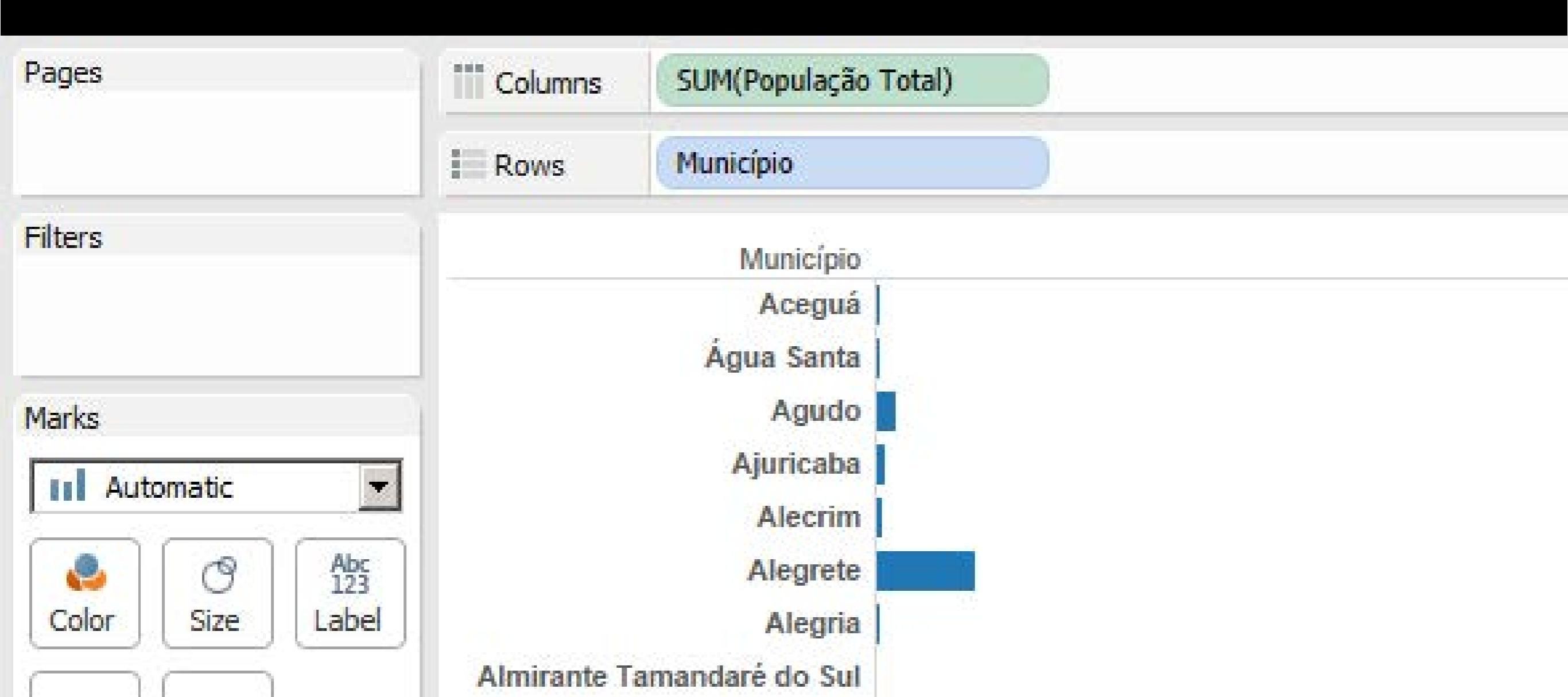

#### O painel Show me

- Visualização automática
- Sugestões de gráfico para os dados disponíveis
- Requisitos de dados para cada tipo de gráfico

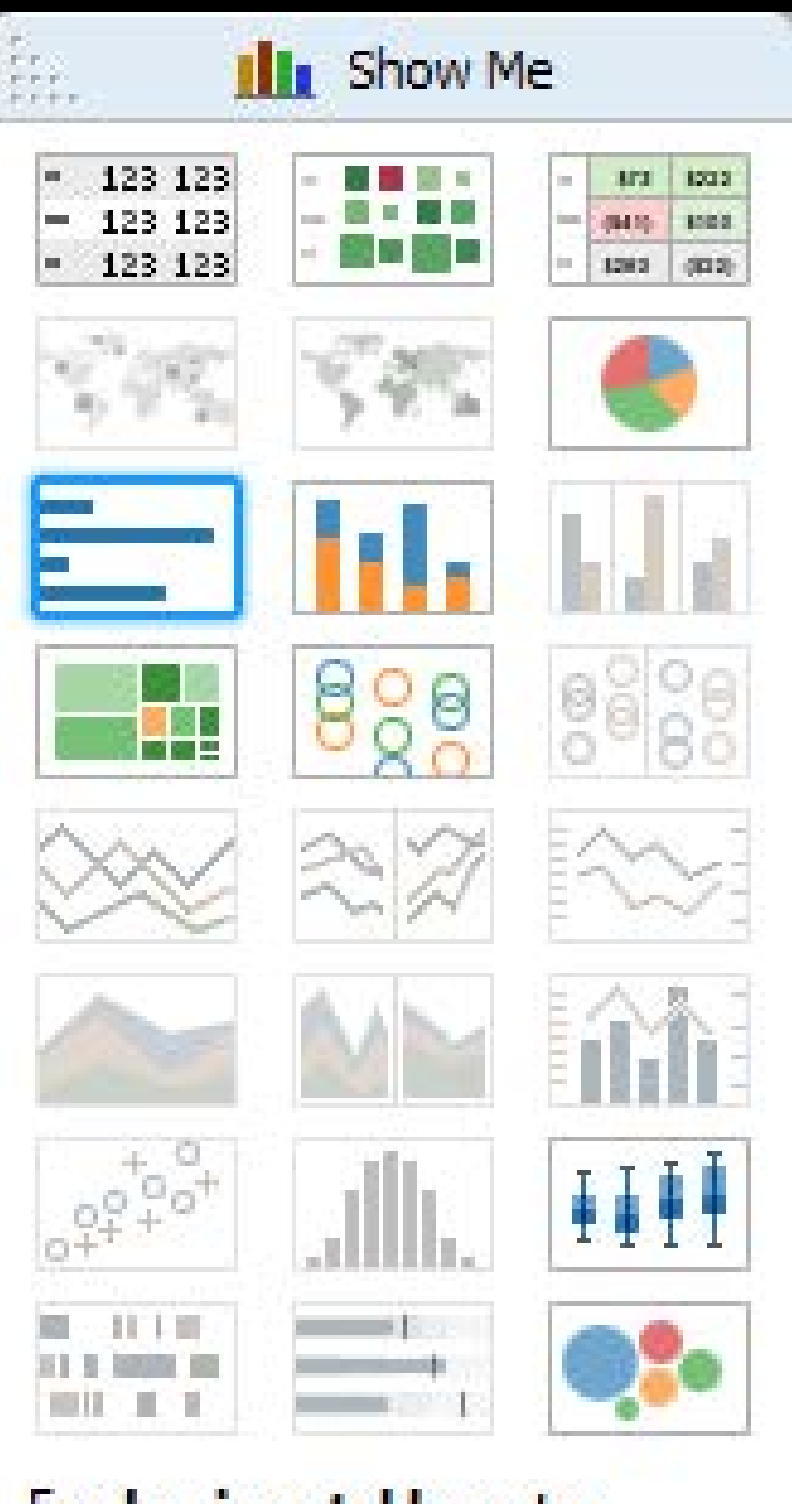

For horizontal bars try 0 or more dimensions 1 or more measures

#### **Escolha uma forma:** Tabela

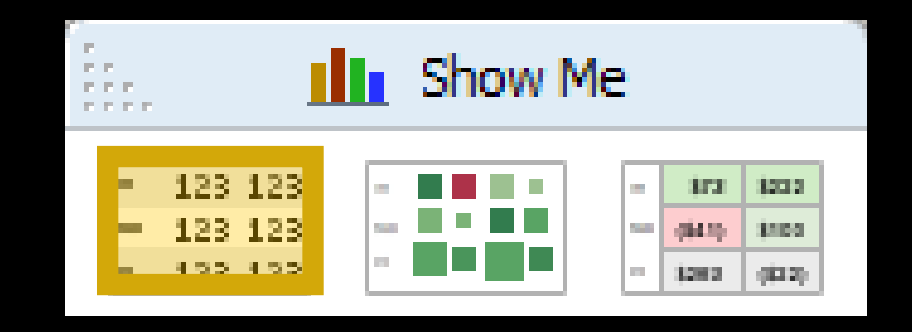

| Pages                                   | III Columns                |         |
|-----------------------------------------|----------------------------|---------|
|                                         | IE Rows Município          |         |
| Filters                                 |                            |         |
|                                         | Município                  |         |
|                                         | Aceguá                     | 4.394   |
| Marks                                   | Água Santa                 | 3.722   |
| Abc Automatic                           | Agudo                      | 16.722  |
|                                         | Ajuricaba                  | 7.255   |
| ( ) ( ) ( ) ( ) ( ) ( ) ( ) ( ) ( ) ( ) | Alecrim                    | 7.045   |
| Color Size Text                         | Alegrete                   | 77.653  |
|                                         | Alegria                    | 4.301   |
| Detail Tooltip                          | Almirante Tamandaré do Sul | 2.067   |
|                                         | Alpestre                   | 8.027   |
| Abc SUM(População Total)                | Alto Alegre                | 1.848   |
|                                         | Alto Feliz                 | 2.917   |
|                                         | Alvorada                   | 195.673 |

#### Escolha uma forma: Tabela pintada

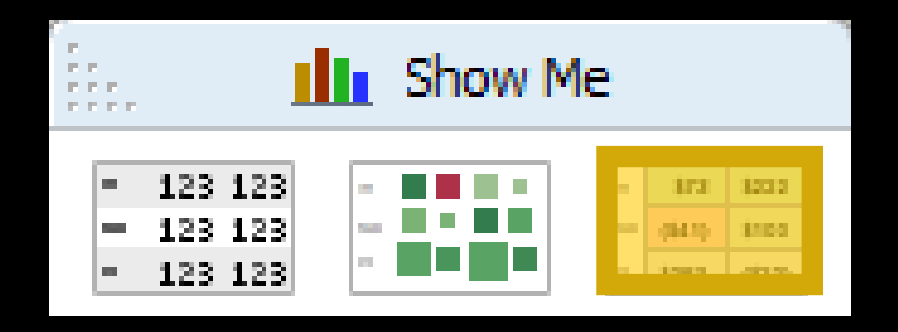

| Pages                           | Columns                    |         |
|---------------------------------|----------------------------|---------|
|                                 | Rows Município             |         |
| Filters                         |                            |         |
|                                 | Município                  |         |
| -                               | Aceguá                     | 4.394 🔺 |
| Marks                           | Água Santa                 | 3.722   |
| Square                          | Agudo                      | 16.722  |
|                                 | Ajuricaba                  | 7.255   |
| 😔 🔿 Abç                         | Alecrim                    | 7.045   |
| Color Size Label                | Alegrete                   | 77.653  |
|                                 | Alegria                    | 4.301   |
| Detail Tooltip                  | Almirante Tamandaré do Sul | 2.067   |
|                                 | Alpestre                   | 8.027   |
| SUM(População Total)            | Alto Alegre                | 1.848   |
| Abc<br>123 SUM(População Total) | Alto Feliz                 | 2.917   |
|                                 | Alvorada                   | 195.673 |

#### Escolha uma forma: Treemap

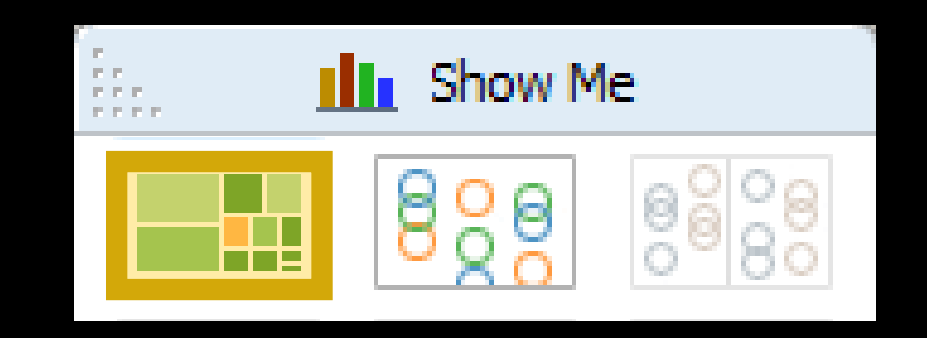

| Pages                | Column | s            |               |                      |              |        |              |  |
|----------------------|--------|--------------|---------------|----------------------|--------------|--------|--------------|--|
|                      | Rows   |              |               |                      |              |        |              |  |
| Filters              |        |              |               |                      |              |        |              |  |
|                      |        | Porto Alegre | Santa Maria   | Passo Fundo          |              | Esteio | ljuí         |  |
| Marks                |        |              |               |                      |              |        |              |  |
| Automatic            |        |              |               |                      |              |        |              |  |
| Color Size Label     |        |              | Gravataí      | Sapucaia do<br>Sul   | Cruz<br>Alta |        | São<br>Borja |  |
|                      |        |              |               | Uruguaiana           |              | Rio    |              |  |
| Detail Tooltip       |        |              | Viamão        |                      | -            | -      |              |  |
| SUM(População Total) |        |              |               | Santa Cruz do<br>Sul |              | _      |              |  |
| Abc<br>123 Município |        |              | Novo Hamburgo | Cachoeirinha         |              |        |              |  |

#### Escolha uma forma: Bolhas (bubble chart)

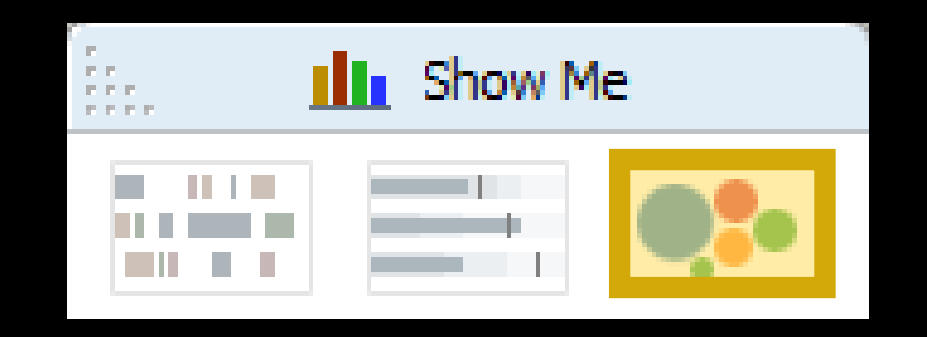

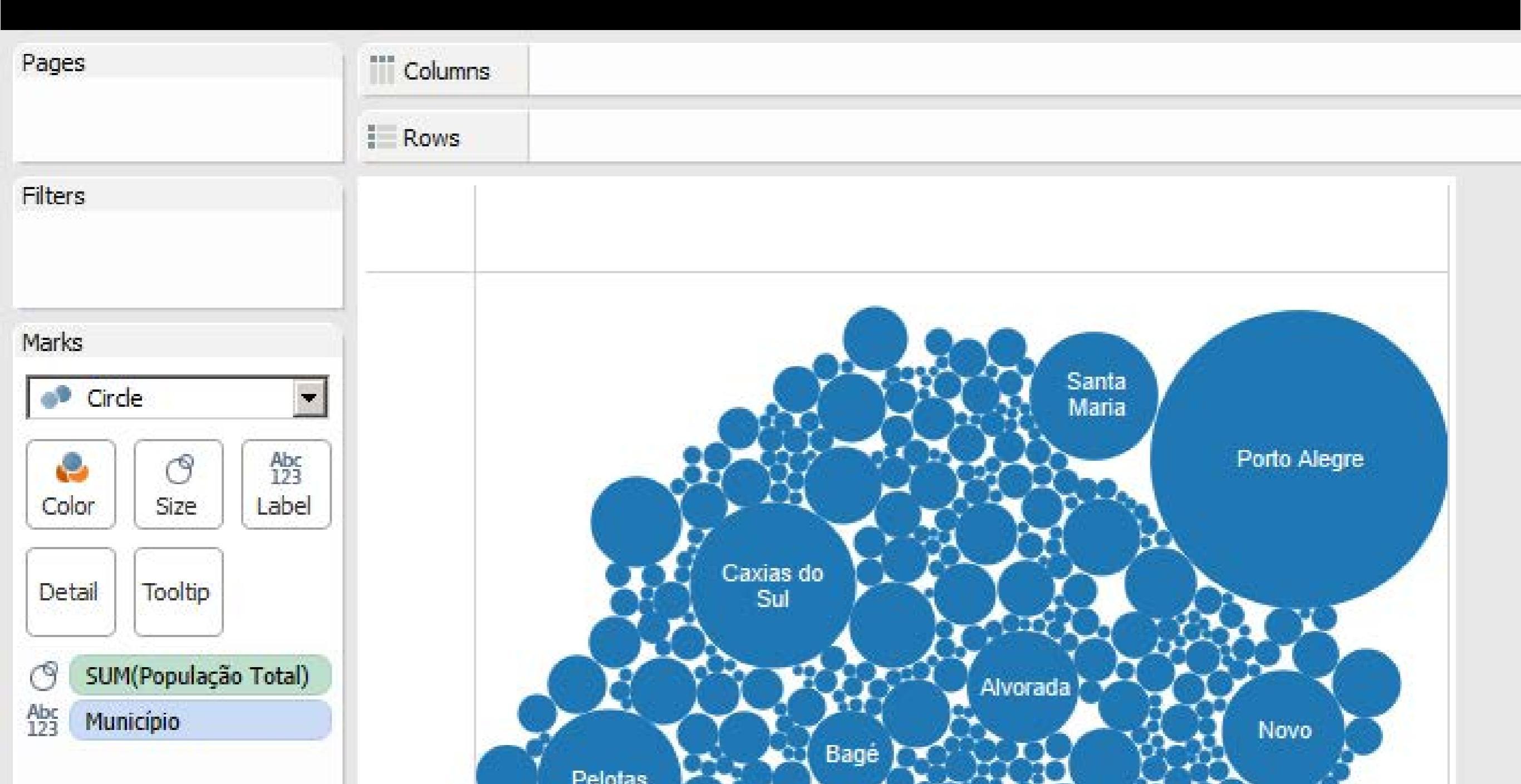

#### Escolha uma forma: Bolhas (bubble chart)

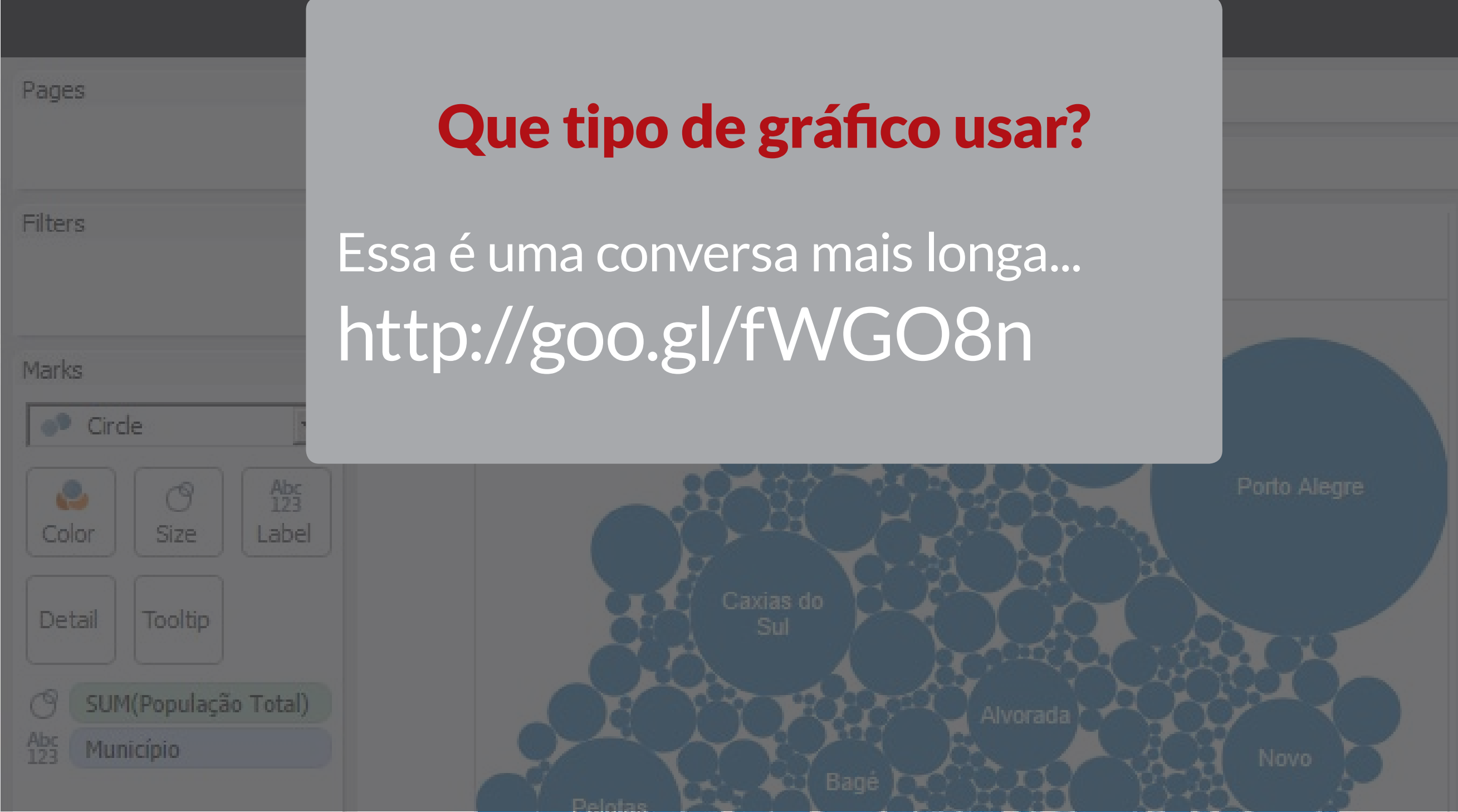

#### Forma escolhida: Barras horizontais

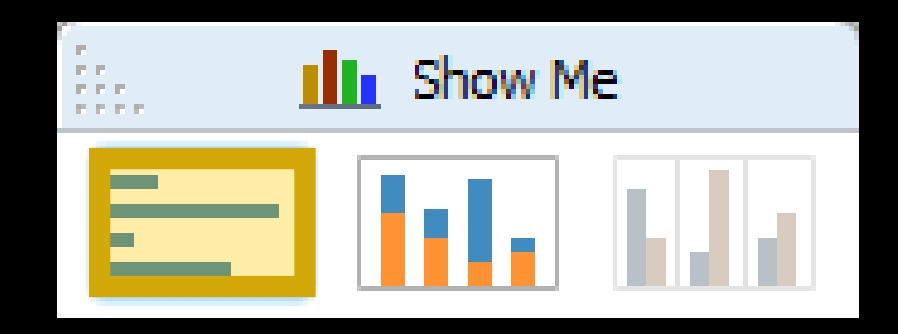

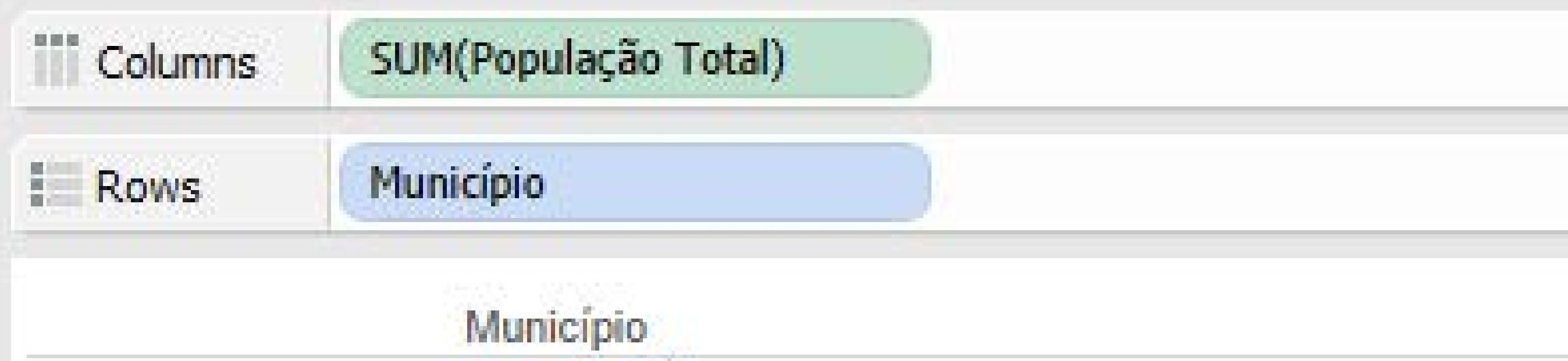

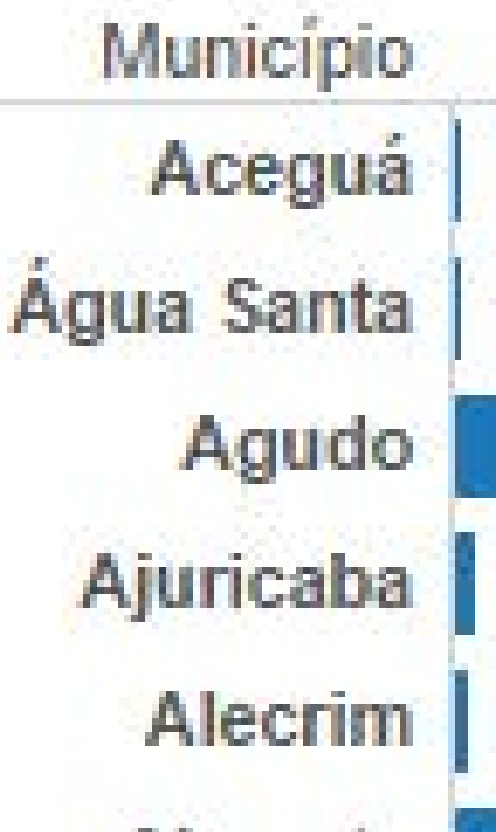

#### O painel Marks

- Formatar os gráficos
- Cores, tamanhos, legendas, e mouse-overs
- Funciona com arrastar-e-soltar

|        | $\square$ | (     |
|--------|-----------|-------|
| Color  | Size      | Label |
| Detail | Tooltip   |       |

• Ordenando lista (Sort)

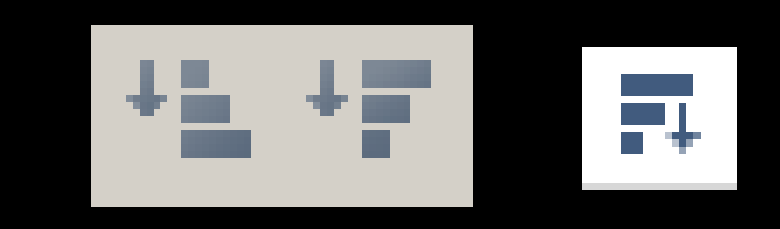

| Columns | SUM(População Total) |  |
|---------|----------------------|--|
| Rows    | Município F          |  |
|         | Município            |  |
|         | Porto Alegre         |  |
|         | Caxias do Sul        |  |
|         | Pelotas              |  |
|         | Canoas               |  |
|         | Santa Maria          |  |
|         | Gravataí             |  |
|         | Viamão               |  |
|         | Novo Hamburgo        |  |
|         | São Leopoldo         |  |
|         | Rio Grande           |  |
|         |                      |  |

- Ordenando lista (Sort)
- Redimensionar tamanho da área

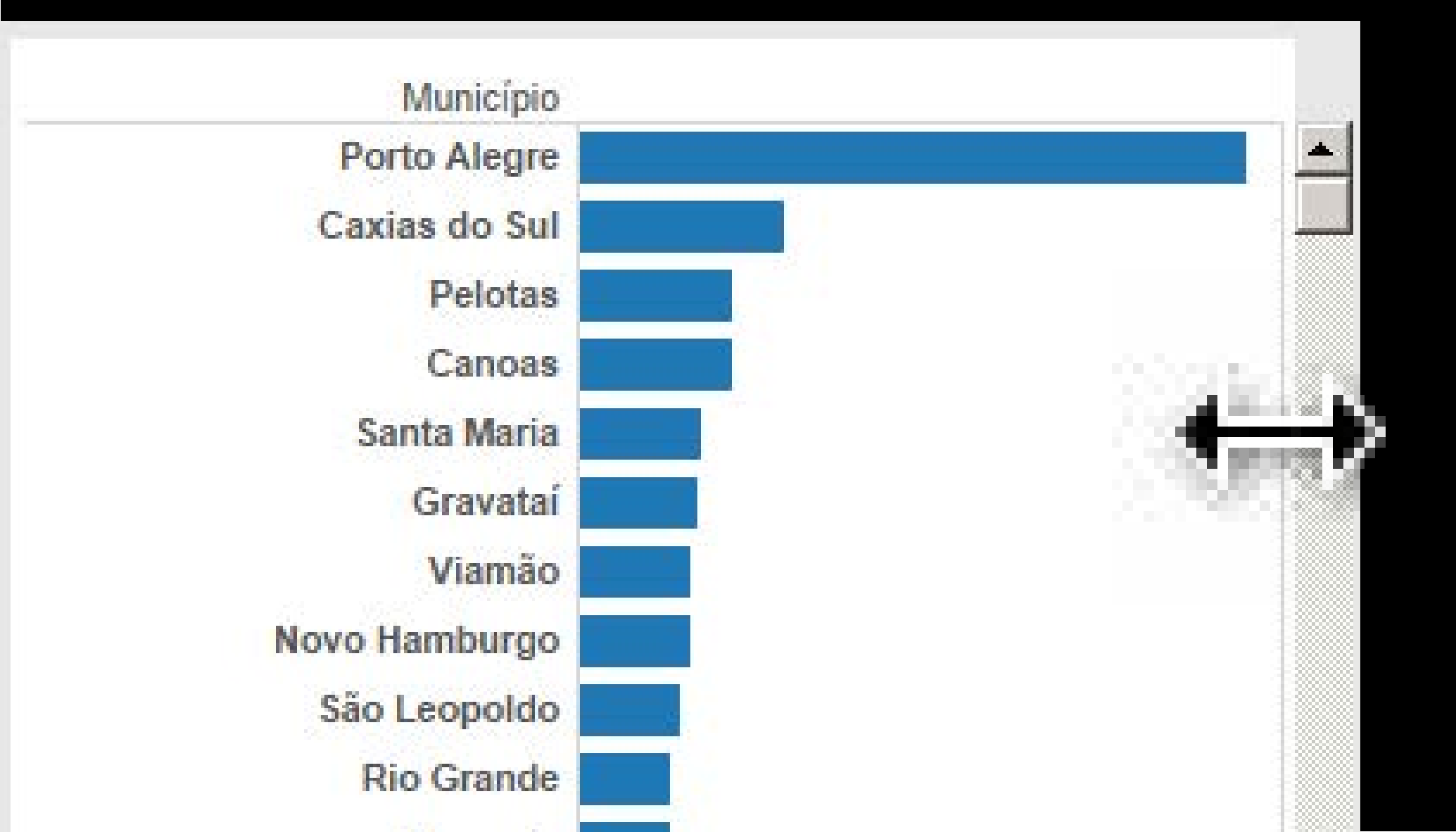

- Ordenando lista (Sort)
- Redimensionar tamanho da área
- Adicionar labels

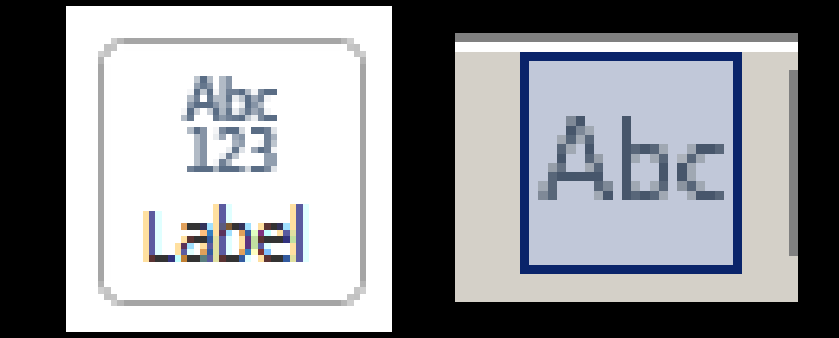

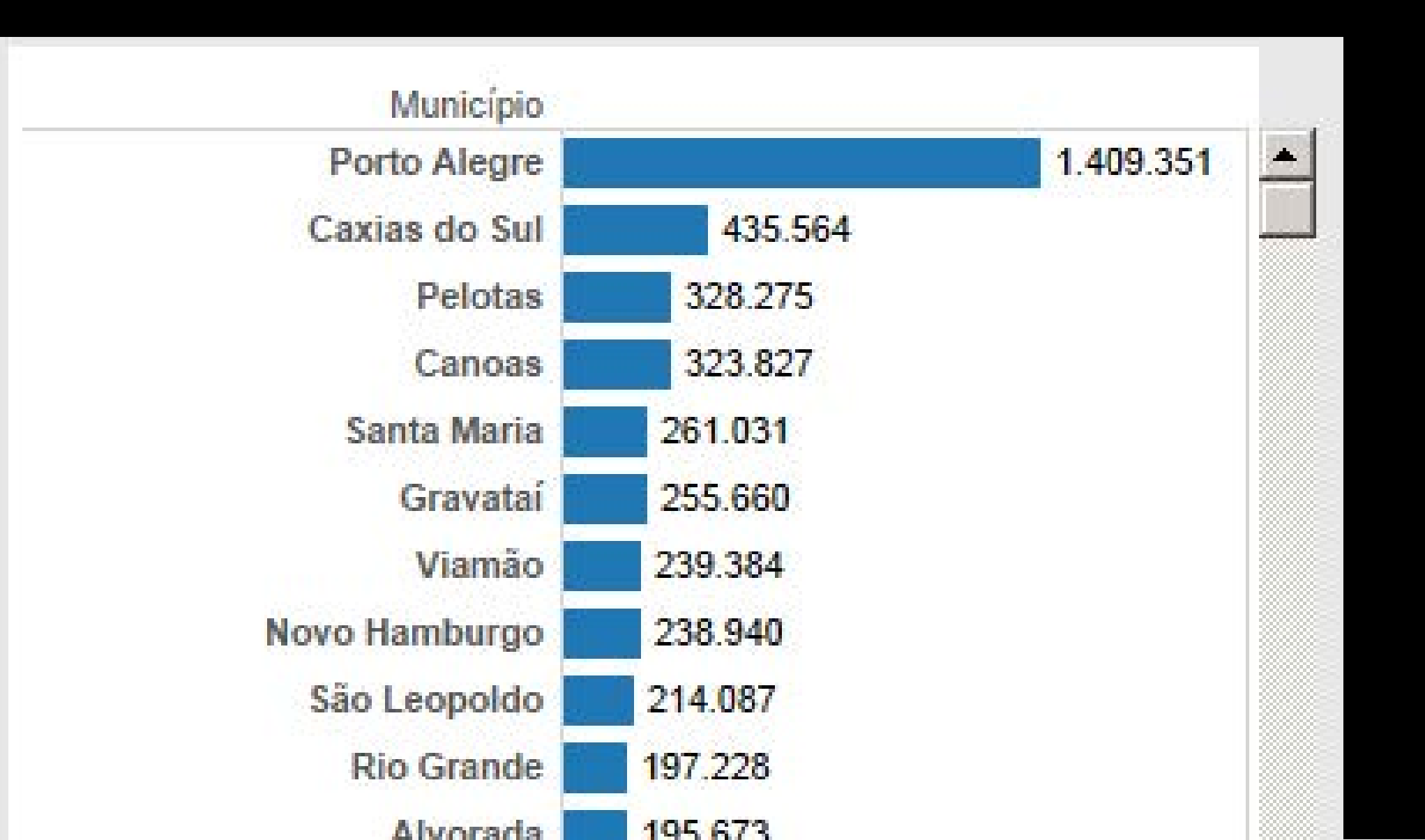

- Ordenando lista (Sort)
- Redimensionar tamanho da área
- Adicionar labels
- Adicionar cor

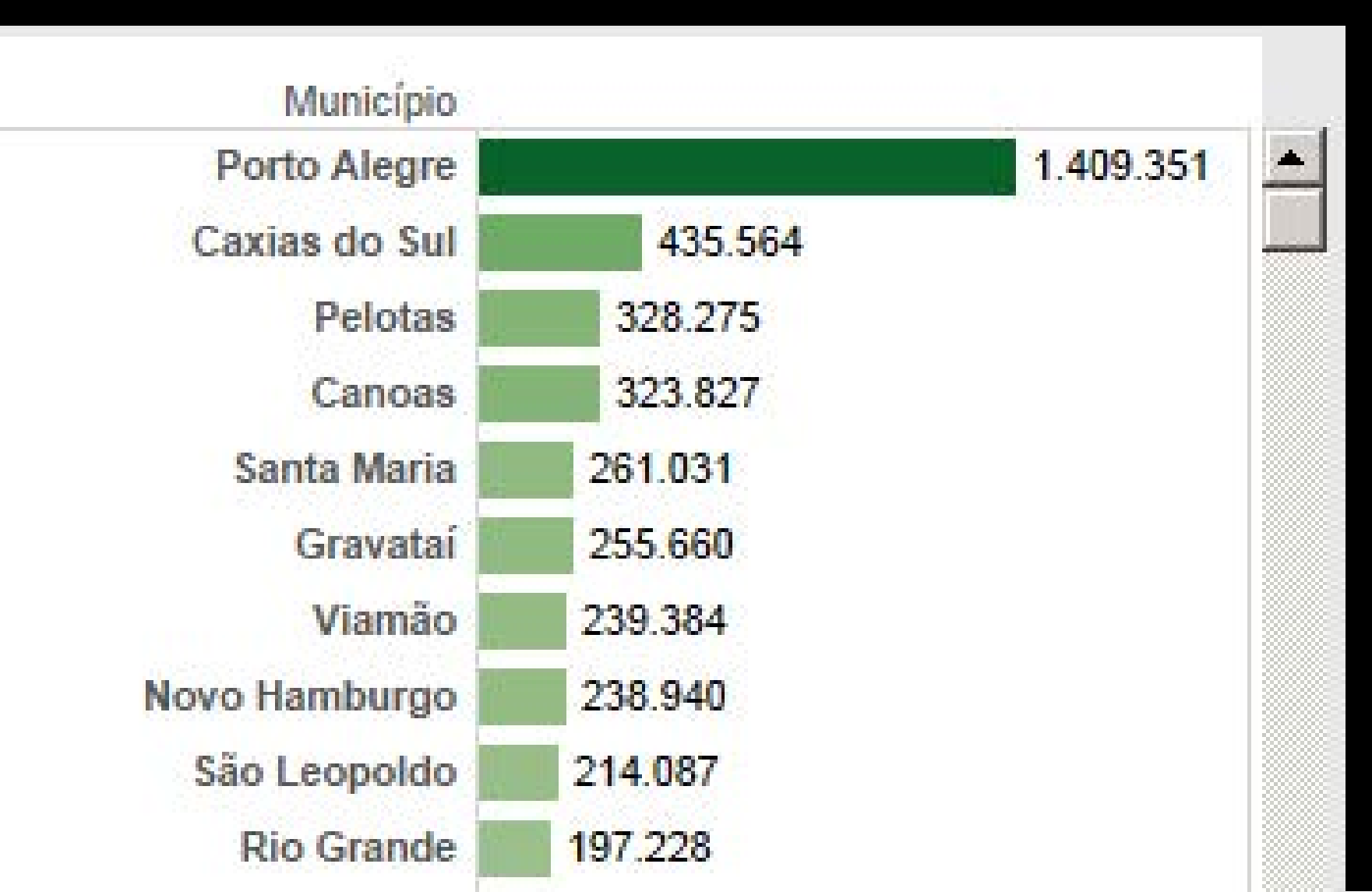

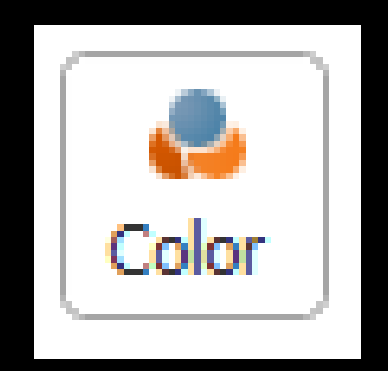

#### Formatando: Antes & depois

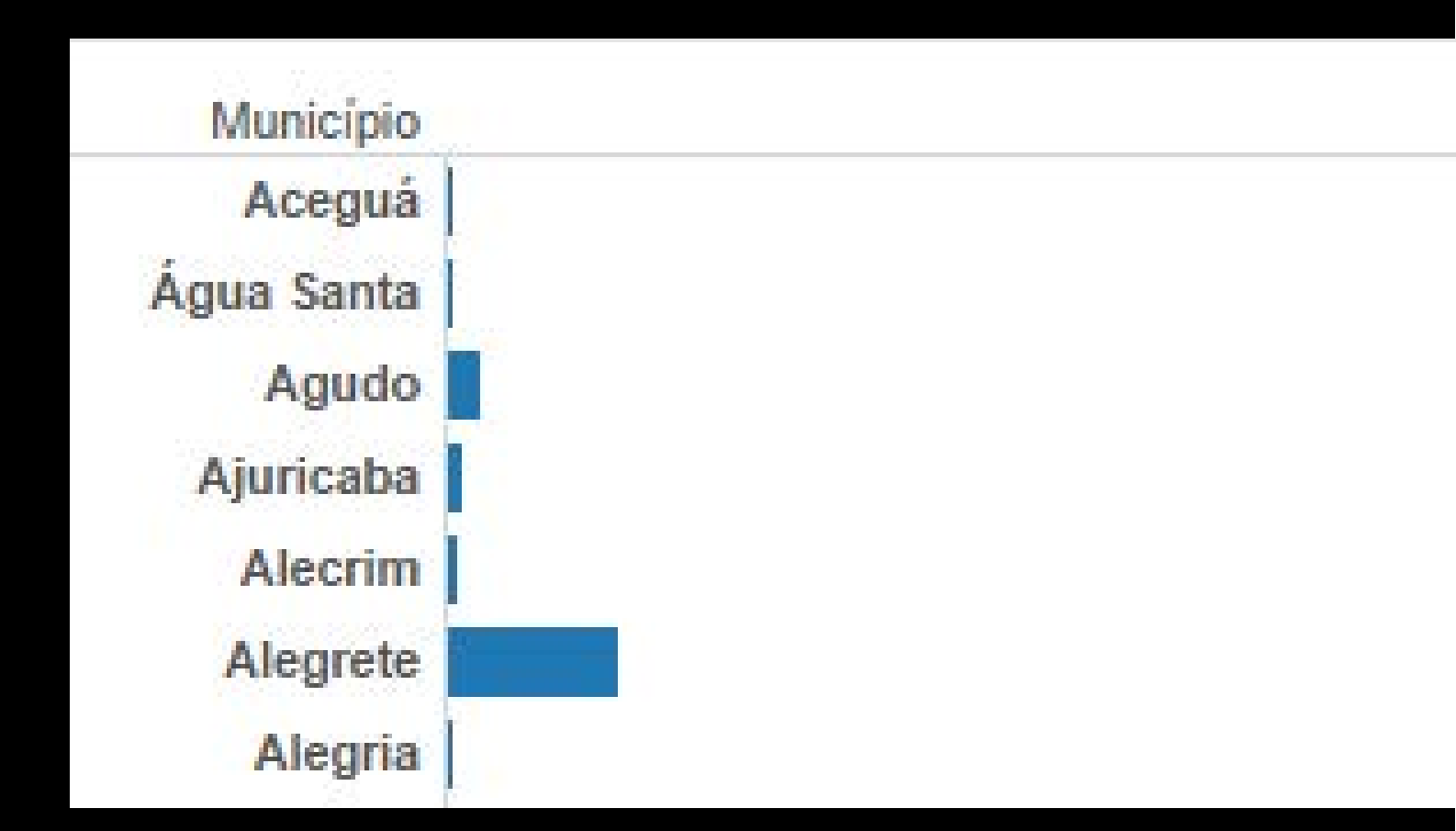

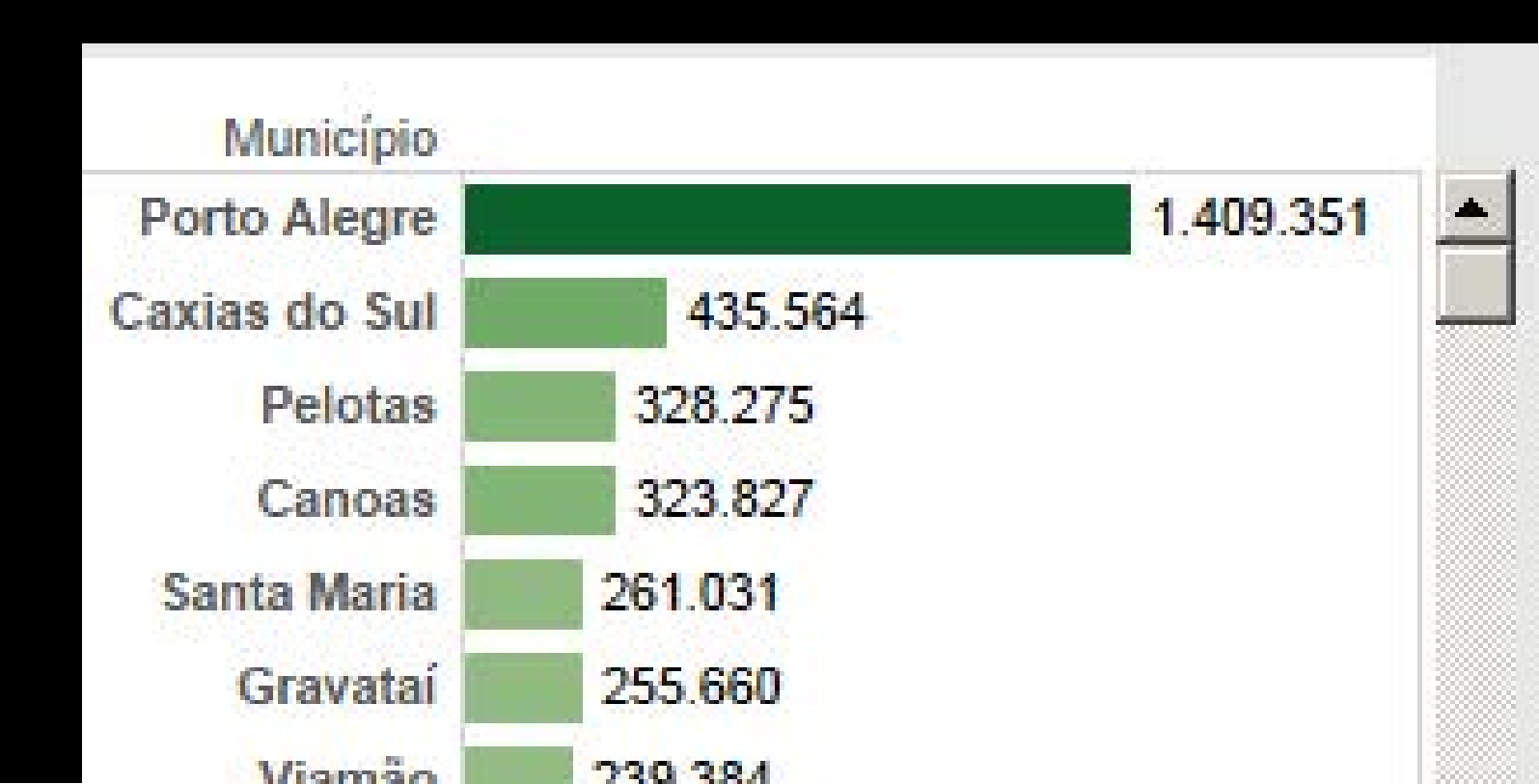

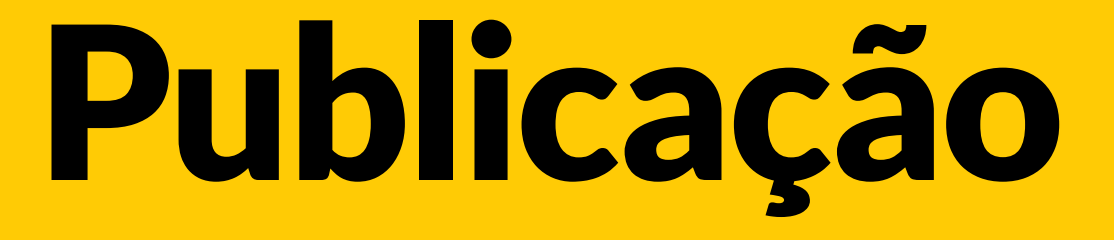

#### No Tableau Public Salvar = Publicar na web (ou seja, tudo que é salvo fica disponível no ar)

| 🐺 T           | ableau   | ı Public - F |  |  |  |
|---------------|----------|--------------|--|--|--|
| File          | Data     | Workshee     |  |  |  |
| N             | ew 🛛     |              |  |  |  |
| Open from Web |          |              |  |  |  |
| C             | ose      |              |  |  |  |
| Sa            | ave to V | Web          |  |  |  |
| Sa            | ave to   | Web As       |  |  |  |

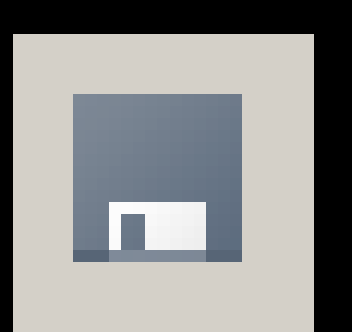

#### **Fazer log-in** A conta é gratuita

| Tableau Public Sign In                                          | ×              |
|-----------------------------------------------------------------|----------------|
| Logon                                                           | +ableau+public |
| Enter your Tableau Public email address and password to log on. |                |
| Email: dadosfinos@gmail.com                                     |                |
| Password:                                                       |                |
| Login Forgot your password?                                     |                |
| No account? Create one for FREE!                                |                |
|                                                                 |                |

### Nomear arquivo

um bom nome é importante pra organização

um exemplo de nomenclatura: tipo da informação + periodo (+ fonte)

| Save W | orkbook to the Public V   | Veb  | ×      |
|--------|---------------------------|------|--------|
| Name:  | Rio Grande do Sul - Popul | ação | •      |
|        | Show Sheets as Tabs       |      |        |
|        |                           | Save | Cancel |
|        |                           |      |        |

#### Salvando pela segunda vez

Sempre pede para substituir o arquivo. Não tem problema.

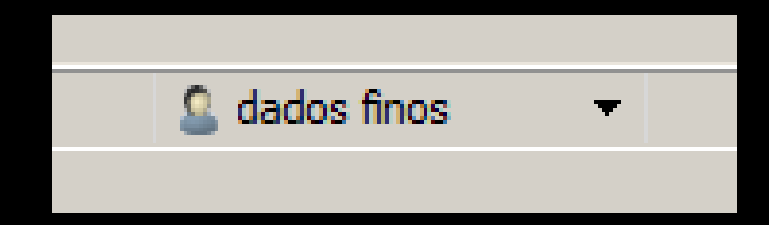

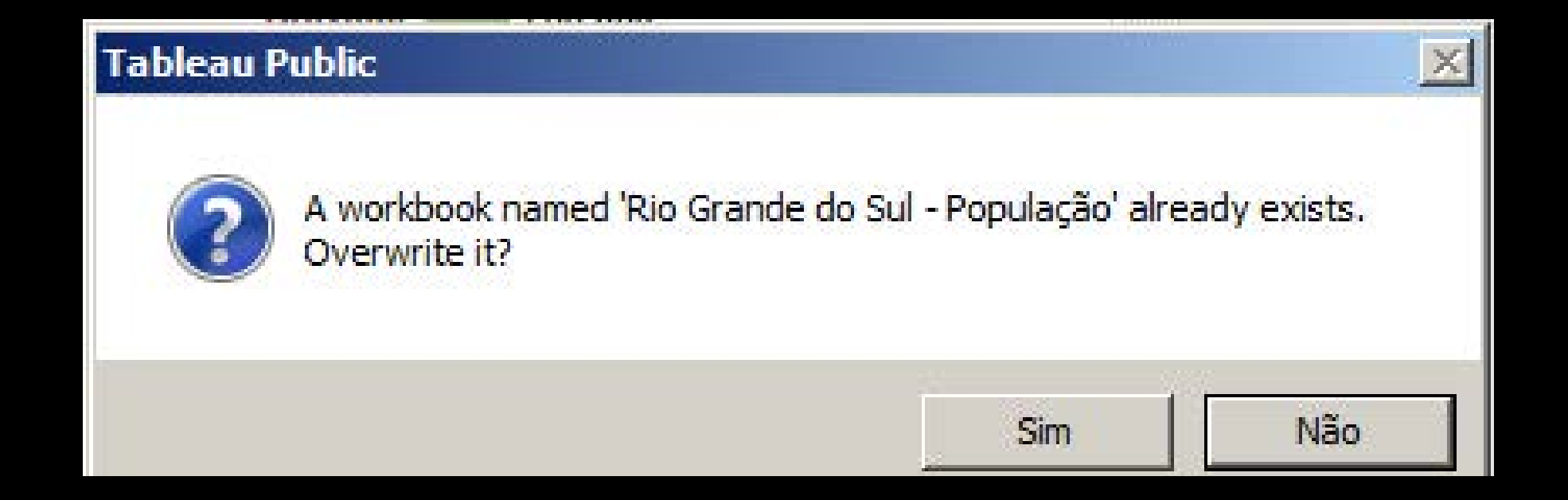

#### Preview do arquivo salvo

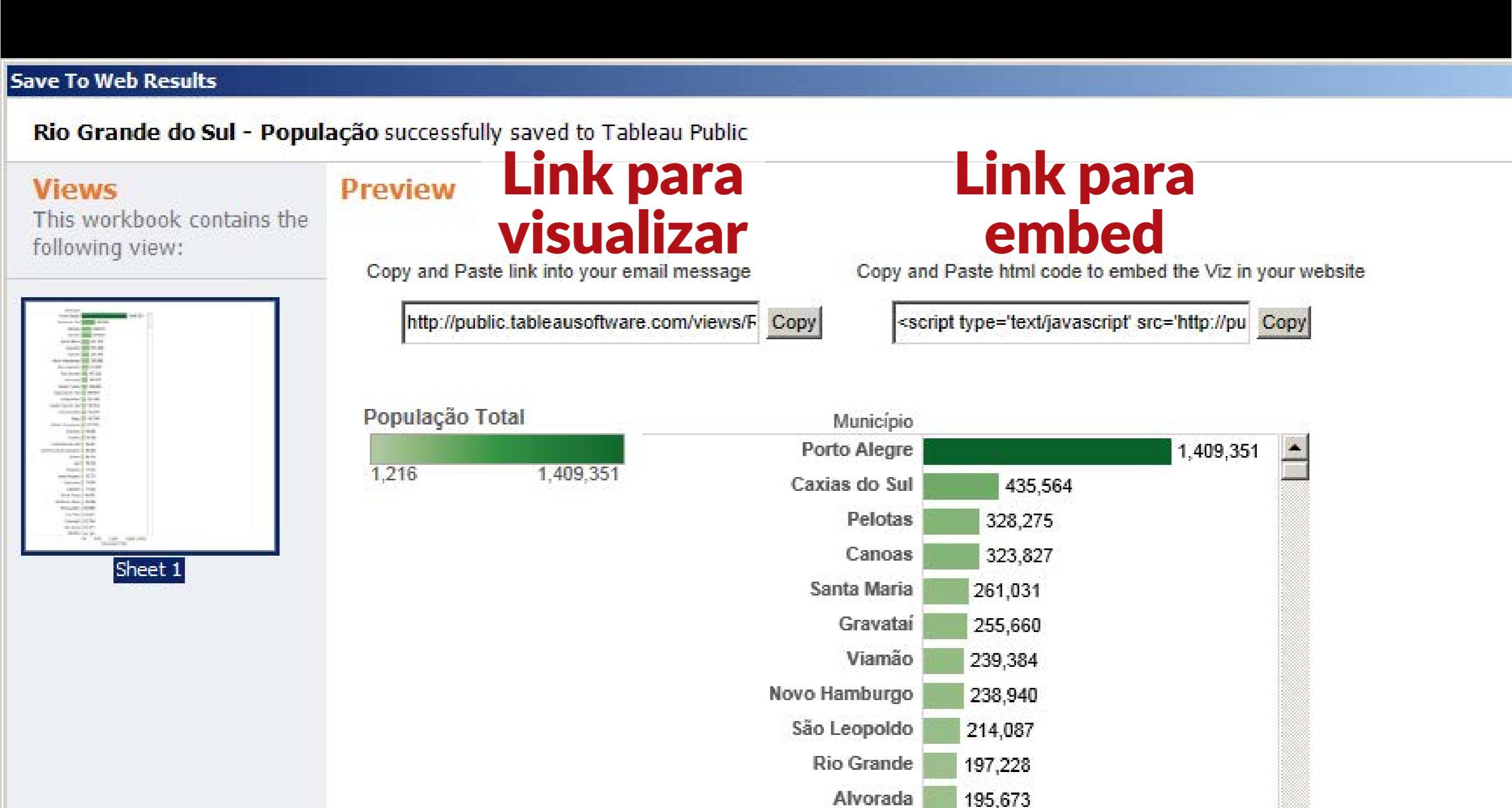

#### Fim da parte básica.

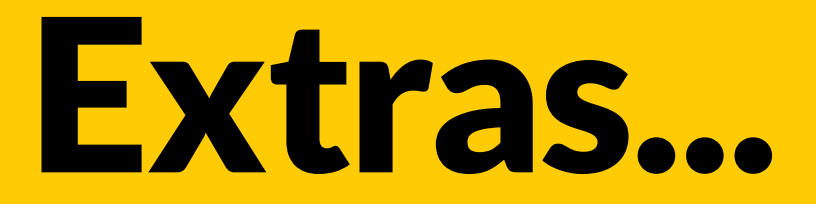

### Cruzando dados

## Conectar dados novamente para abrir outra tabela:

#### Data > Connect data

| Data   | Worksheet      | Dashboard    | Analysis  | Map Forma |
|--------|----------------|--------------|-----------|-----------|
| Cor    | nnect to Data  |              |           | Ctrl+D    |
| Pas    | ste Data       |              |           | Ctrl+V    |
| Edi    | t Relationship | s.,,         |           |           |
| Rep    | place Data So  | urce,        |           |           |
| V Pop  | ulação_RS20    | 10 (populaca | o_RS2010. | .xls) +   |
| Maniap | 010            |              | 1         |           |

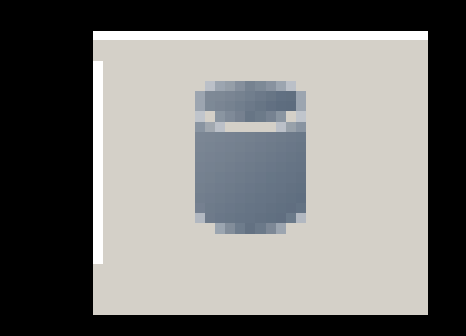

### Selecione a tabela que tem as coordenadas:

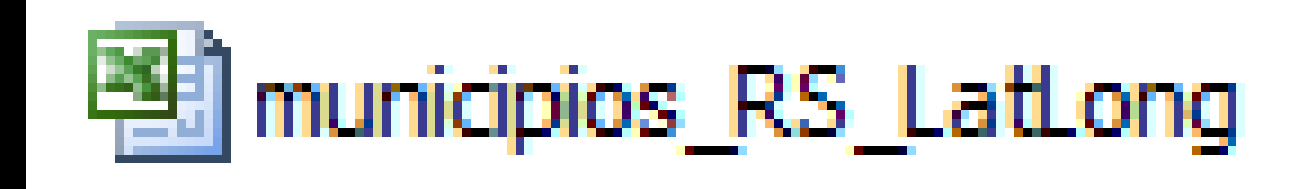

| Data | а                      | \$      | Agora  |
|------|------------------------|---------|--------|
| 40   | População_RS2010 (pop  | pulacao | de da  |
| ų.   | RS LatLong (municipios | RS_LatL | (2 tab |
| Dime | nsions                 | III 🔎 👻 |        |
| Abc  | Estado                 | c/ə     |        |
| Abc  | EstadoCod              |         |        |
| Abc  | EstadoSigla            |         |        |
| Abc  | Mesorregiao            |         |        |
| Abc  | MesorregiaoCod         |         | æ      |
| Abc  | Microrregiao           |         |        |
| Abc  | MicrorregiaoCod        |         |        |
| Abc  | Município              | 60      |        |
| Abc  | Regiao                 |         |        |
| Meas | sures                  |         |        |
| #    | GEOCODIGO              |         |        |
| ۲    | LATITUDE               |         |        |
| ۲    | LONGITUDE              |         |        |
| =#   | Number of Records      |         |        |
| #    | Maasura Valuas         |         |        |

Agora tem 2 fontes de dados conectadas (2 tabelas)

#### Crie uma nova worksheet para trabalhar com os novos dados

| Worksheet | Dashboard | Analysis | ۱ |
|-----------|-----------|----------|---|
| New Wor   | ksheet    | Ctrl+M   | 5 |
| Clear     |           | +        | F |
| Actions   |           |          |   |

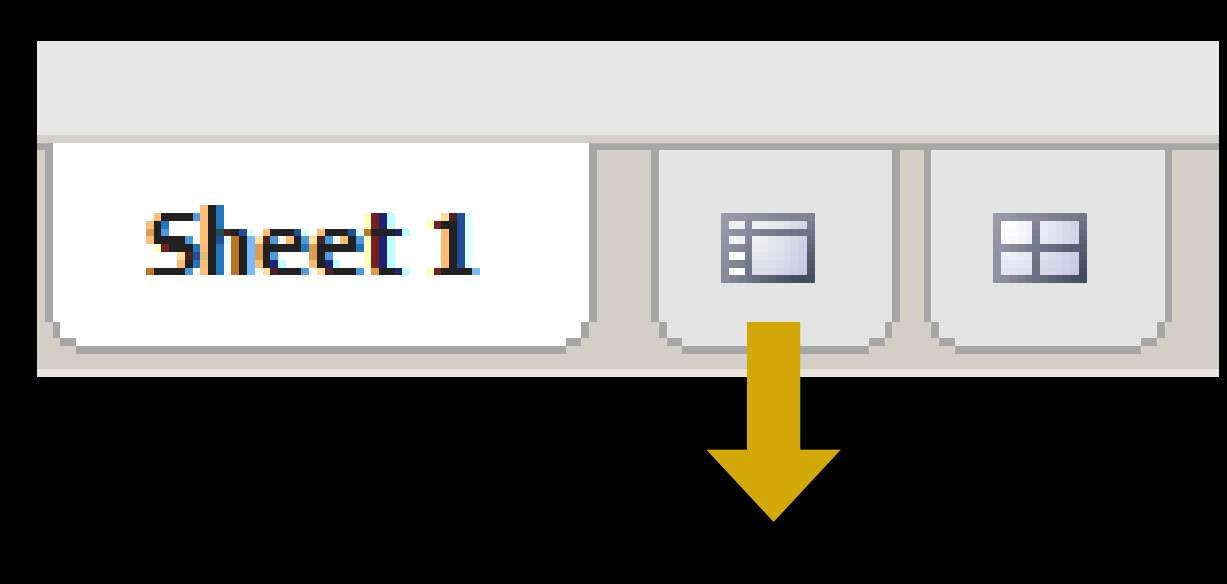

**New Worksheet** 

#### Dois cliques na Latitude e depois na Longitude para adicioná-las:

| Data               | ¢                | Columns |
|--------------------|------------------|---------|
| População_RS20     | 10 (populacao    | Rows    |
| 😨 RS LatLong (mun  | iicipios_RS_LatL | 5       |
| Dimensions         | ÷ ۹ 🎫            | ~ ~     |
| Abc Estado         |                  |         |
| Abc EstadoCod      |                  | 5 moon  |
| Abc EstadoSigla    |                  |         |
| Abc Mesorregiao    |                  | -       |
| Abc MesorregiaoCo  | d                |         |
| Abc Microrregiao   |                  |         |
| Abc MicrorregiaoCo | d                | Corrie  |
| Abc Município      |                  |         |
| Abc Regiao         |                  |         |
| Abc Measure Name:  | 5                |         |
| Measures           |                  |         |
| # GEOCODIGO        |                  |         |
| CATITUDE           |                  |         |
|                    |                  | 4       |

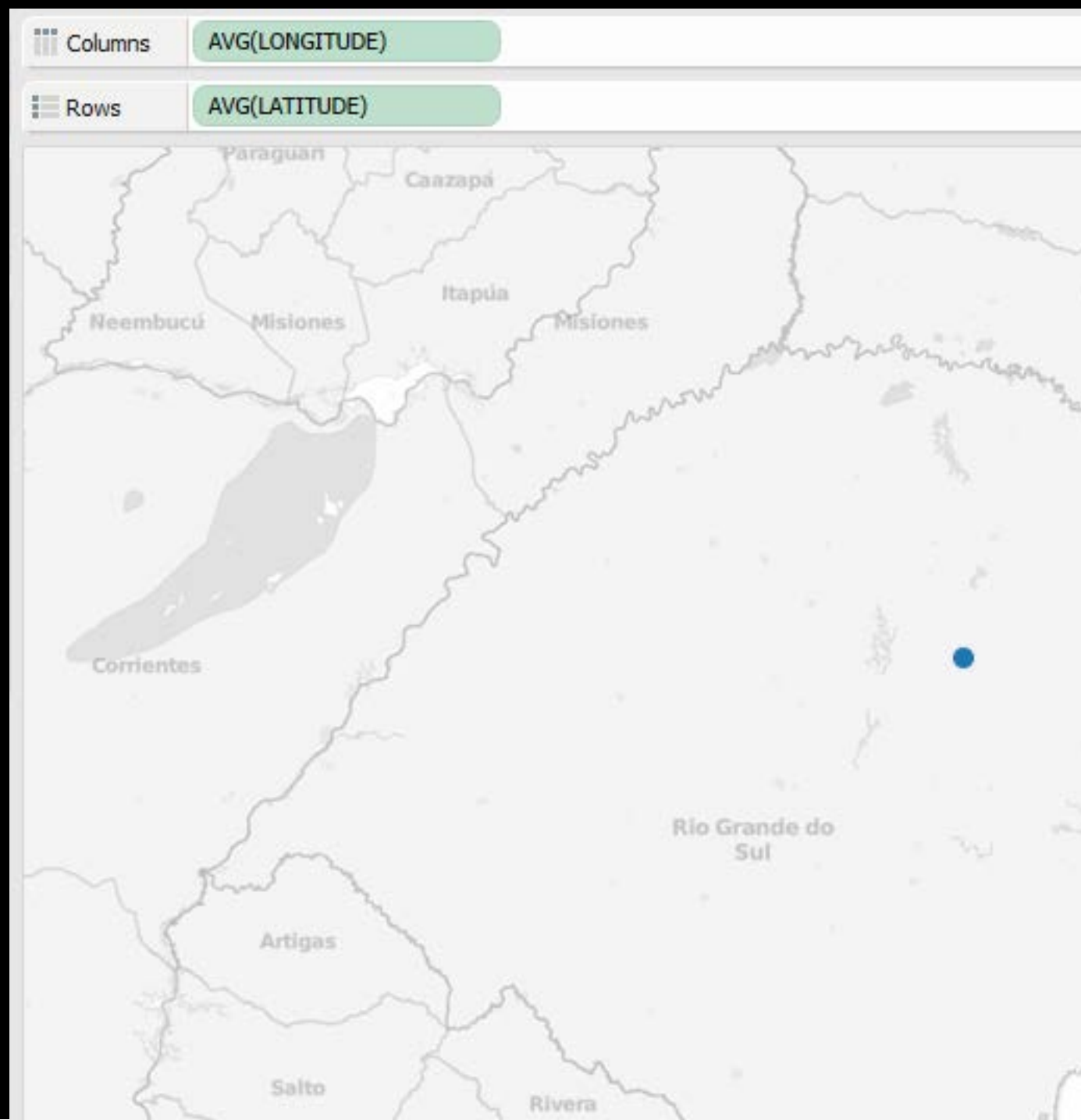

# Arraste o campo Município para o painel *Marks*

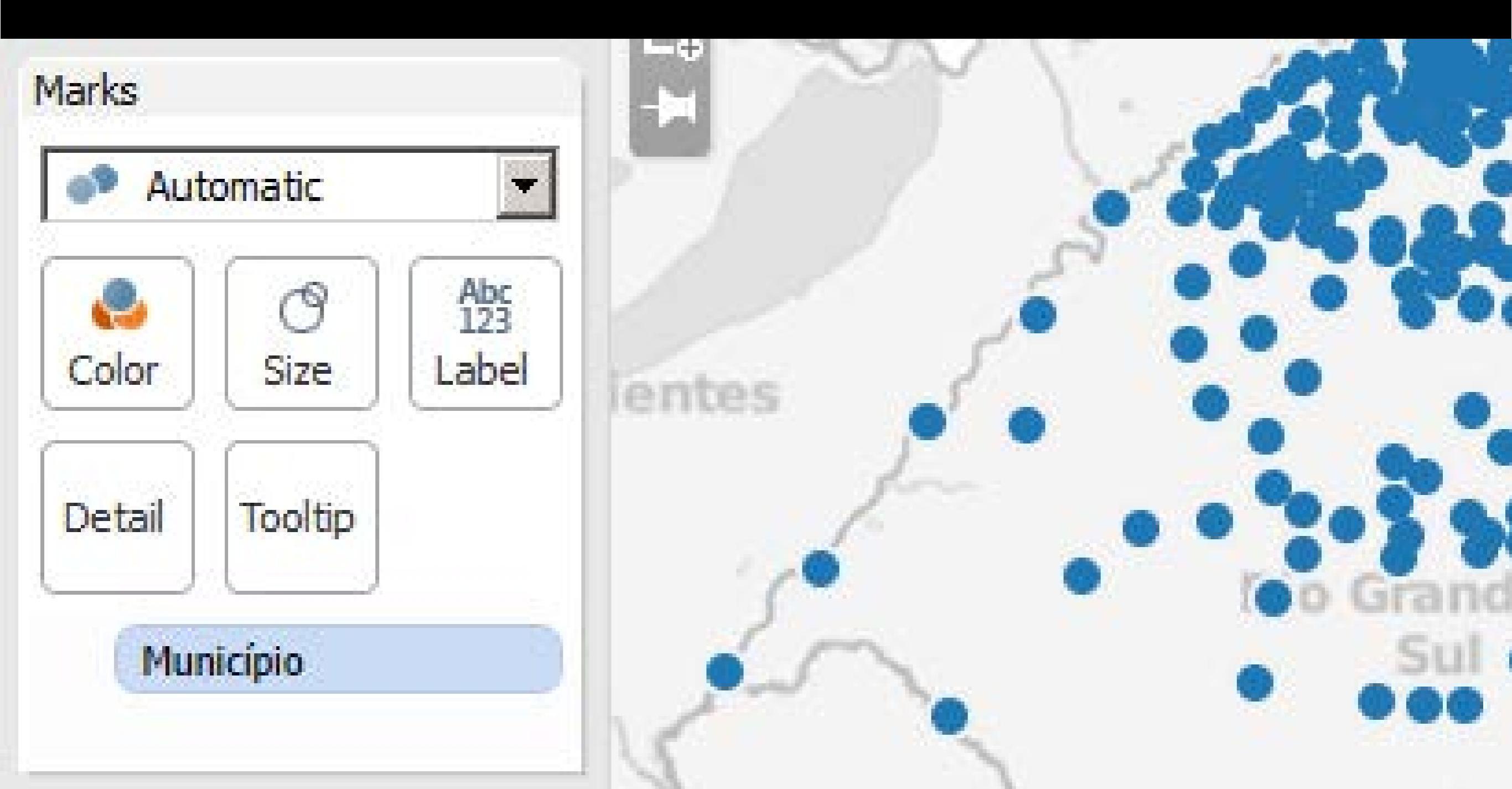

## Volte na outra tabela para pegar um campo de lá:

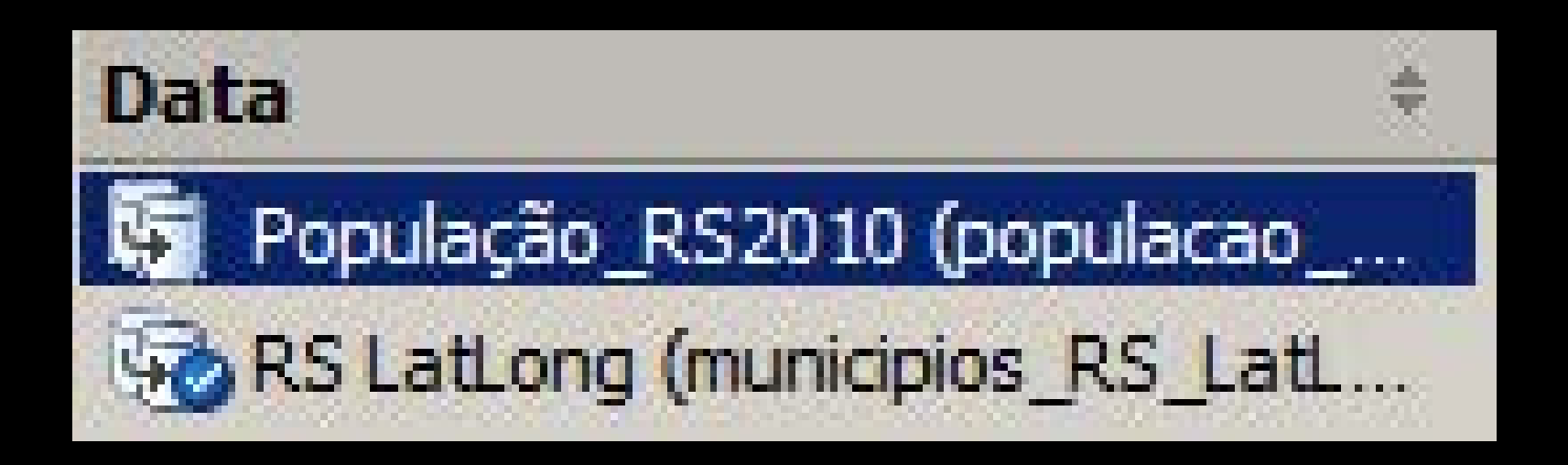

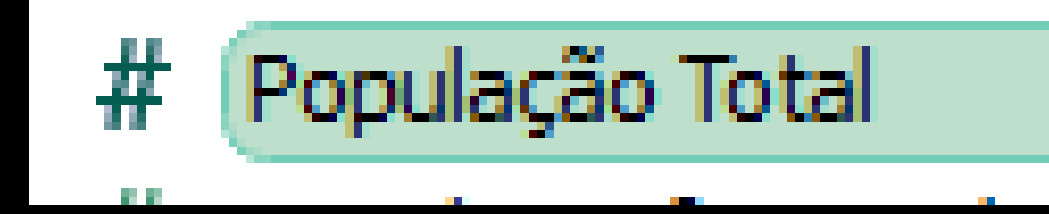

#### Arraste a população em cima do botão Size no painel Marks

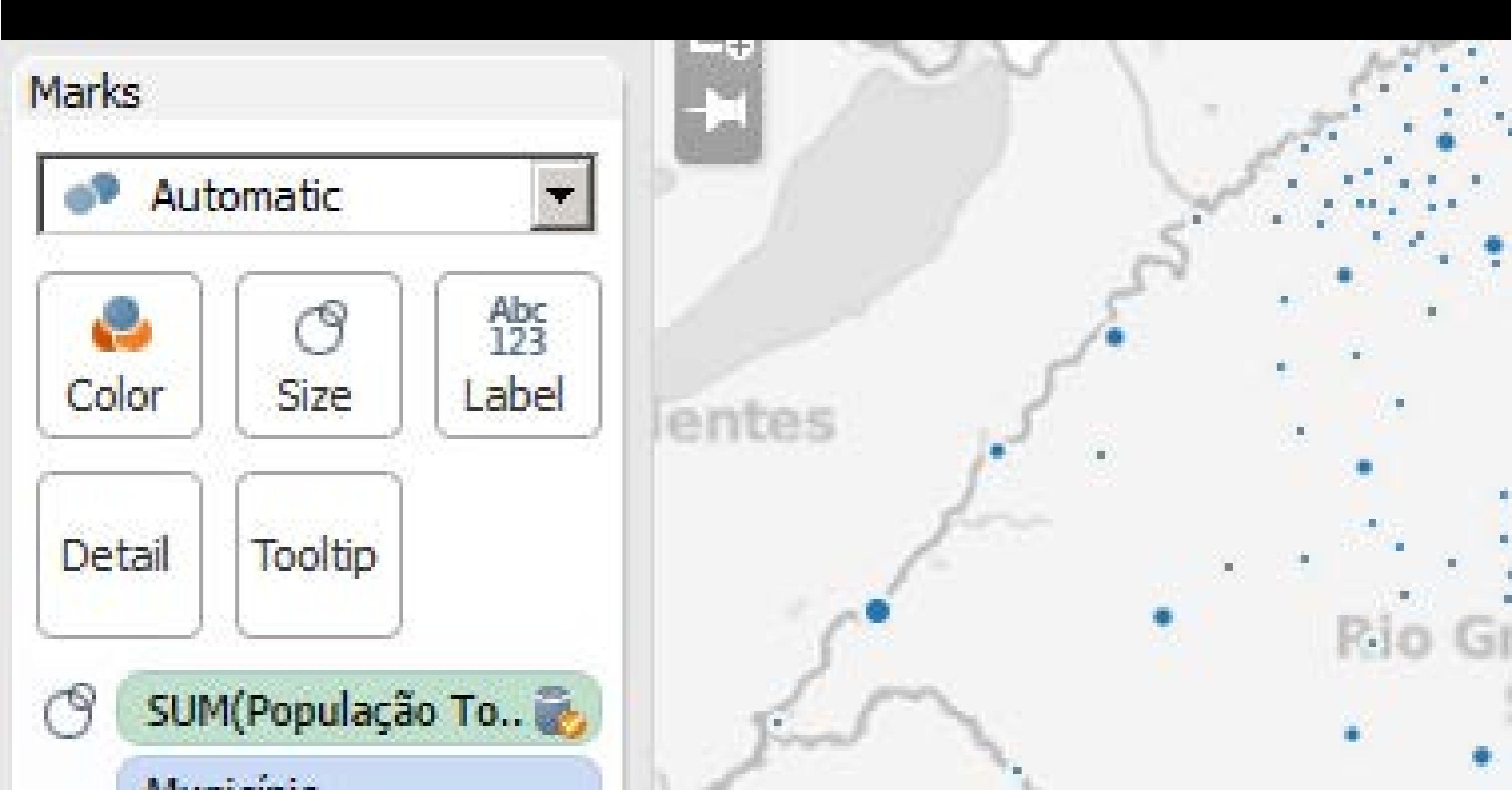

#### **Ajustes** Clique em *Size* para ajustar o tamanho das bolhas

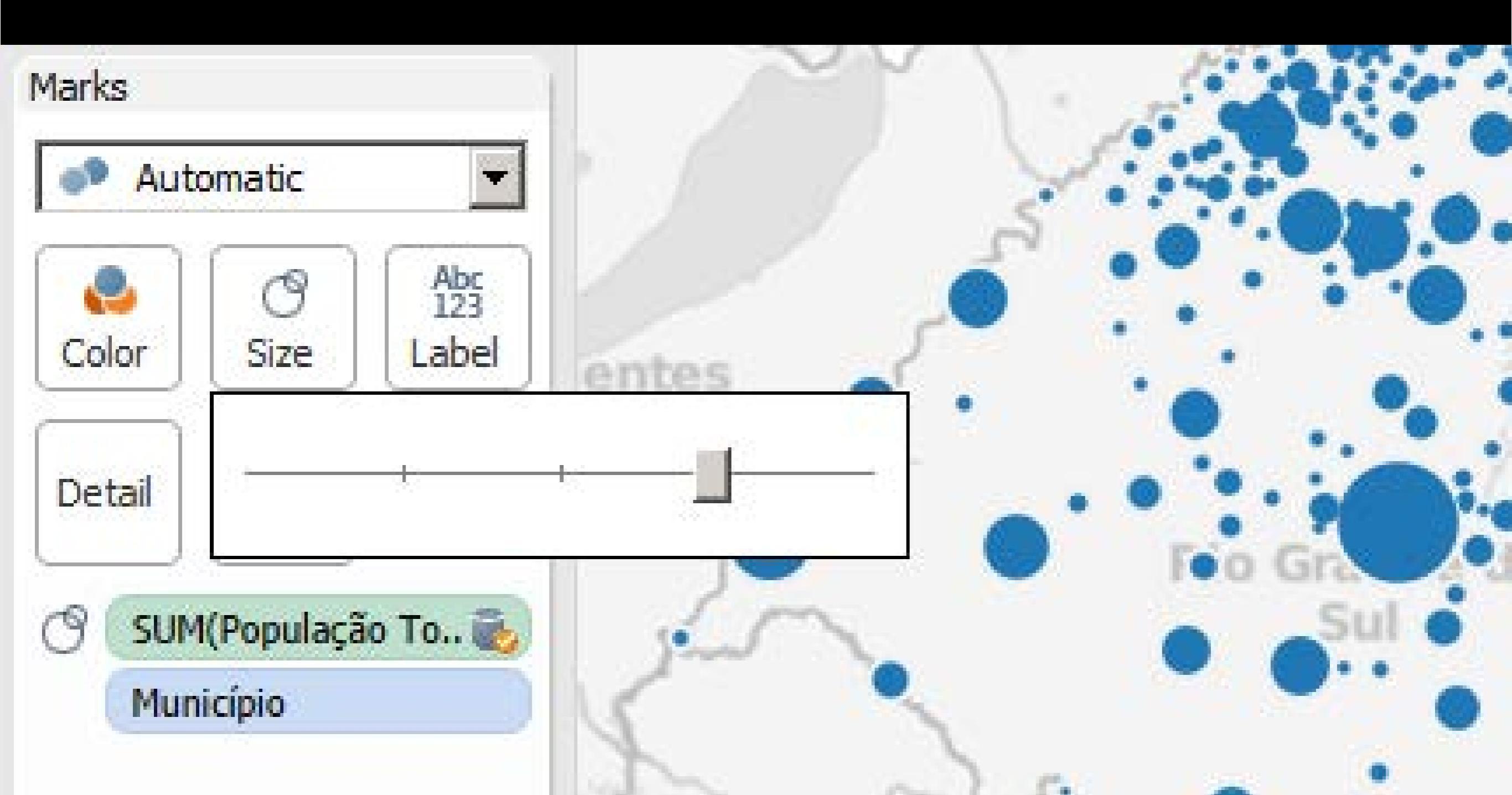
#### Ajustes Clique em *Color* para adicionar transparência

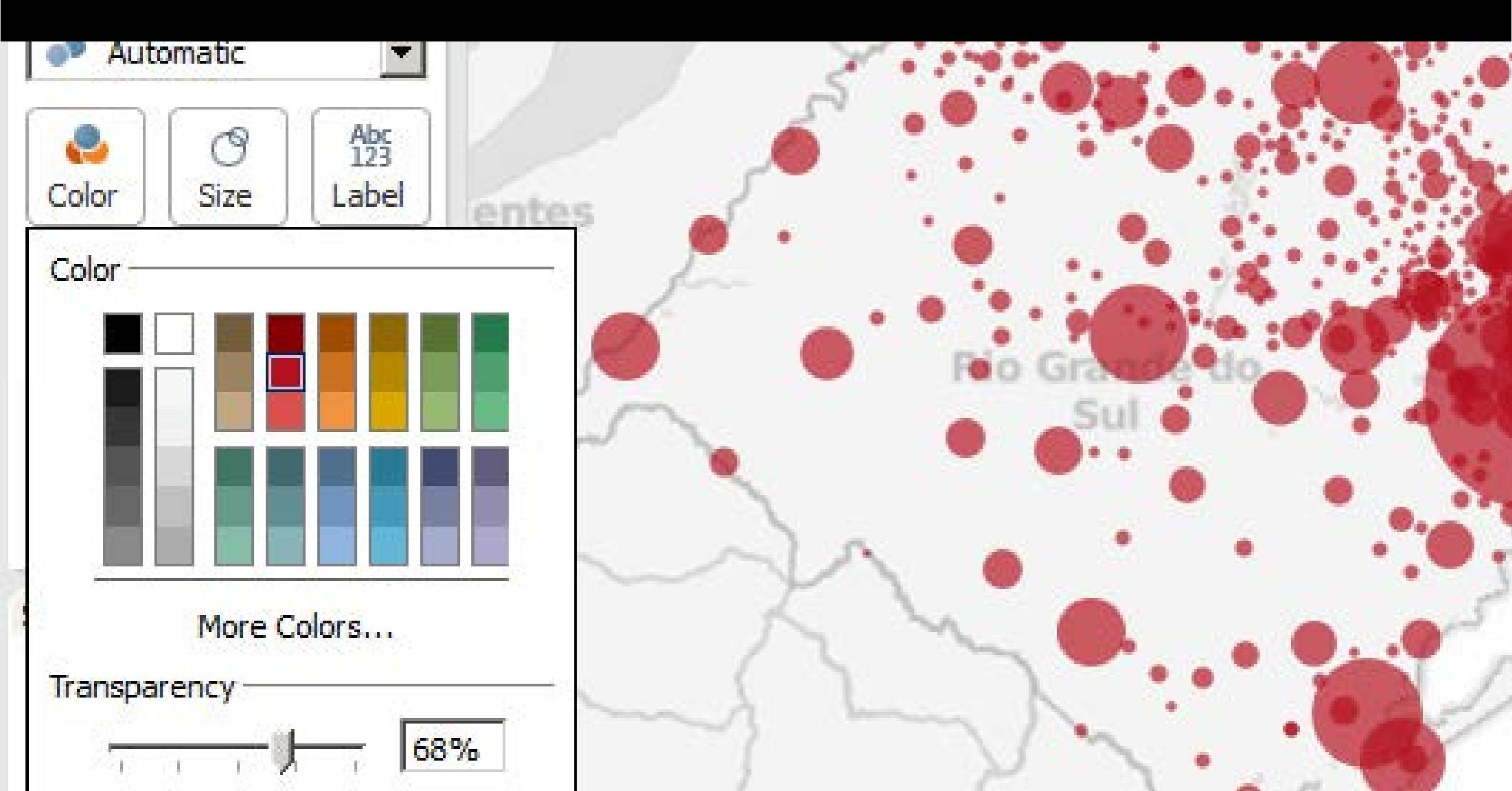

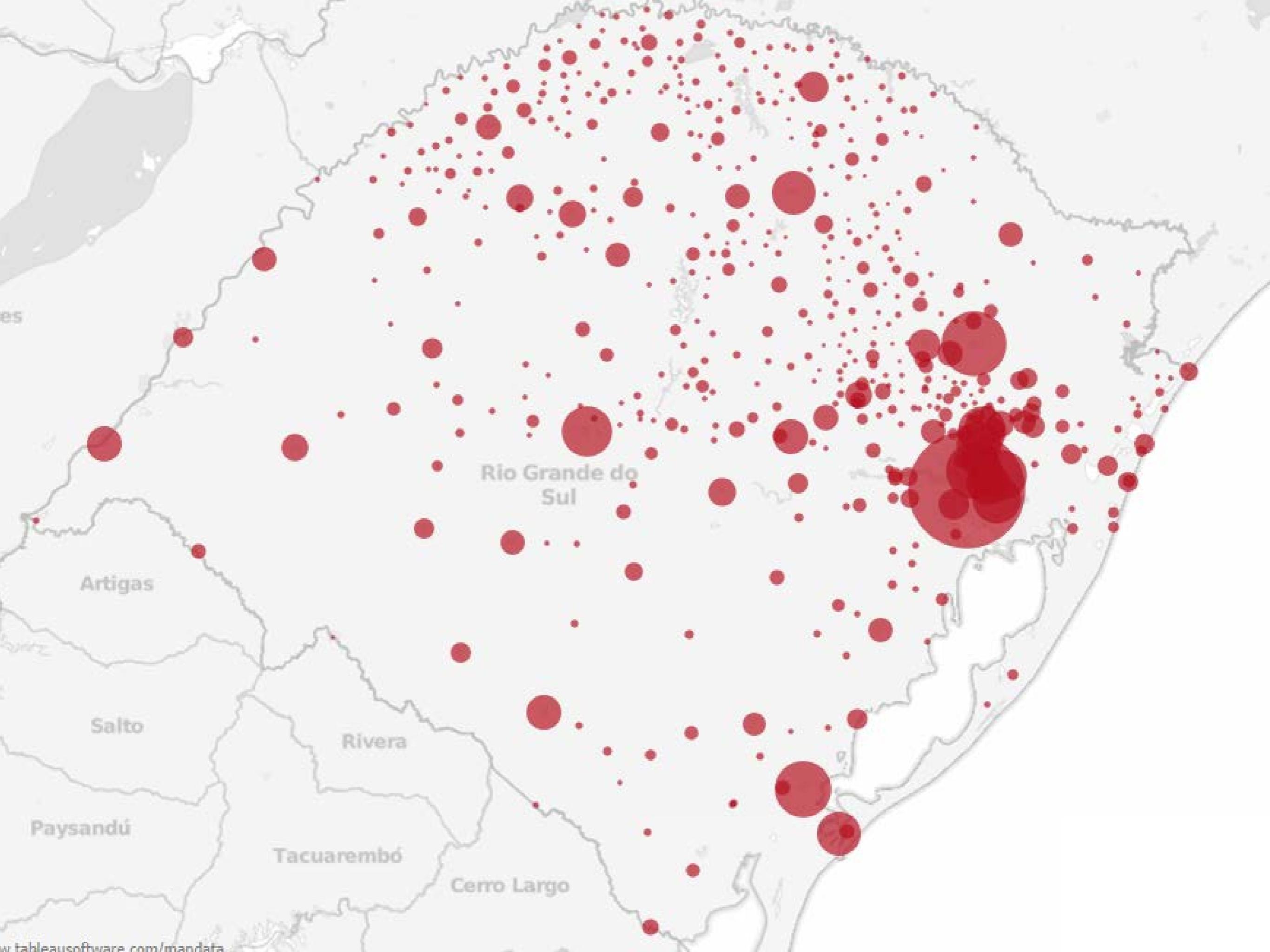

## Preparando os arquivos

# Formato de dados que softwares entendem

- informações começam na célula A1
- 1<sup>a</sup> linha: cabeçalhos
- linhas seguintes: cada linha deve corresponder a um item

|  | Г | Г |   |   |
|--|---|---|---|---|
|  |   |   |   | 1 |
|  |   | E | Л | 1 |
|  | E | Ш |   |   |

Cada linha, UM CASO, um registro, uma coisa

| 25454 | <br>rear graning |  |
|-------|------------------|--|
|       |                  |  |
|       | -11              |  |
| Press | and so its       |  |
|       |                  |  |

Cada coluna, uma variável uma característica,

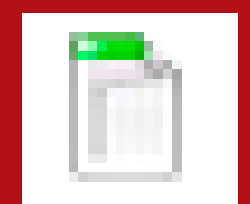

Cada planilha, um tema

## Limpando uma tabela

- Manter apenas:
  - > dados principais
  - > 1 linha de cabeçalho
- Preencher linhas brancas (fill down)
- Adicionar todos os cabeçalhos
- Em alguns casos: Reformatar a estrutura (plugin do excel)

http://goo.gl/1igv6C

#### Remover

- introduções
- títulos
- fonte, data de publicação,
  observações
- totais

## Limpando uma tabela

| 1  | <u></u>                                                                                                    | 2                   | 3                    | 49                  | 2          |              |           |  |  |  |
|----|----------------------------------------------------------------------------------------------------|---------------------|----------------------|---------------------|------------|--------------|-----------|--|--|--|
| 1  | Sinopse do Censo Demográfico 2010                                                                                                    |                     |                      |                     |            |              |           |  |  |  |
| 2  | Tabela 2.1.23 - População residente, total, urbana total e<br>urbana na sede municipal, em números absolutos e relativos, com indicação da área tot |                     |                      |                     |            |              |           |  |  |  |
| 3  | densi                                                                                                    | dade demográfi      | ca, segundo          | os municípios - F   | Rio Grande | do Sul - 2   | 2010      |  |  |  |
| 4  |                                                                                                    | População residente |                      |                     |            |              |           |  |  |  |
| 5  |                                                                                                    | Absoluta            |                      |                     |            | Relativa (%) |           |  |  |  |
| 6  | Municípios                                                                                                    |                     | Urbana               |                     | ļ          | Urb          | ana       |  |  |  |
| 7  | Manicipios                                                                                                    | Total               | Total                | Na sede municipal   | Total      | Total        | Na sede   |  |  |  |
| 8  |                                                                                                    | TOTAL               |                      |                     |            |              | municipal |  |  |  |
| 9  |                                                                                                    |                     |                      |                     |            |              |           |  |  |  |
| 10 | Total                                                                                                    | 10 693 929          | 9 100 291            | 8 744 154           | 100,0      | 85,1         | 81,8      |  |  |  |
| 11 | Aceguá                                                                                                    | 4 394               | 1 059                | 1 059               | 100,0      | 24,1         | 24,1      |  |  |  |
| 12 | Água Santa                                                                                                    | 3 722               | 1 447                | 1 356               | 100,0      | 38,9         | 36,4      |  |  |  |
| 13 | Agudo                                                                                                    | 16 722              | 6 889                | <mark>6 88</mark> 9 | 100,0      | 41,2         | 41,2      |  |  |  |
| 14 | Ajuricaba                                                                                                    | 7 255               | 4 108                | 3 872               | 100,0      | 56,6         | 53,4      |  |  |  |
| 15 | Alecrim                                                                                                    | 7 045               | 2 1 <mark>6</mark> 5 | 2 165               | 100,0      | 30,7         | 30,7      |  |  |  |
| 16 | Alegrete                                                                                                    | 77 653              | 69 594               | 69 009              | 100,0      | 89,6         | 88,9      |  |  |  |
| 17 | Alegria                                                                                                    | 4 301               | 1 585                | 1 353               | 100,0      | 36,9         | 31,5      |  |  |  |
| 18 | Almirante Tamandaré do Sul                                                                                                    | 2 067               | 839                  | 642                 | 100,0      | 40,6         | 31,1      |  |  |  |
| 19 | Alpestre                                                                                                    | 8 027               | 2 211                | 2 002               | 100,0      | 27,5         | 24,9      |  |  |  |
| 20 | Alto Alegre                                                                                                    | 1 848               | 743                  | 662                 | 100,0      | 40,2         | 35,8      |  |  |  |

## Limpando uma tabela

| 1  | 1                                                                                                    | 2                   | 3                   | 4                   | 5          | 6          | 7                 |   |  |  |  |
|----|----------------------------------------------------------------------------------------------------|---------------------|---------------------|---------------------|------------|------------|-------------------|---|--|--|--|
| 1  | Sinopse do Censo Demográfico 2010<br><b>Remover textos introdutórios</b><br>urbana na sede mu <b>observaçães</b> to <b>fontes</b> com indicação da área total e |                     |                     |                     |            |            |                   |   |  |  |  |
| 2  |                                                                                                    |                     |                     |                     |            |            |                   |   |  |  |  |
| 3  | dens                                                                                                    | idade demográ       | ifica, segundo d    | os municípios -     | Rio Grande | do Sul - 2 | 2010              |   |  |  |  |
| 4  |                                                                                                    | População residente |                     |                     |            |            |                   |   |  |  |  |
| 5  |                                                                                                    |                     | Absoluta            | Relativa (%)        |            |            |                   |   |  |  |  |
| 6  |                                                                                                    |                     | Urb                 | ana                 | _          | Urb        | ana               |   |  |  |  |
| 7  | Municípios                                                                                                    |                     | Remov               | <b>er célu</b>      | las m      | escla      | das               |   |  |  |  |
| 0  |                                                                                                    | Total               | Total               | Na sede municipal   | Total      | Total      | Na sede           |   |  |  |  |
| 0  |                                                                                                    |                     | 10001               |                     |            | 1000       | monioqui          |   |  |  |  |
| 9  |                                                                                                    |                     |                     |                     |            |            |                   | _ |  |  |  |
| 10 | Total                                                                                                    | Rem                 | over to             | <b>tais</b> 4 154   | 100,0      | 85,1       | 81,8              |   |  |  |  |
| 11 | Aceguá                                                                                                    | 4 394               | 1 059               | 1 059               | 100,0      | 24,1       | 24,1              |   |  |  |  |
| 12 | Água Santa                                                                                                    | 3 722               | 1 447               | 1 356               | 100,0      | 38,9       | 36,4              |   |  |  |  |
| 13 | Agudo                                                                                                    | 16 722              | 6 889               | <mark>6 88</mark> 9 | 100,0      | 41,2       | 41,2              |   |  |  |  |
| 14 | Ajuricaba                                                                                                    | 7 255               | 4 108               | 3 872               | 100,0      | 56,6       | <mark>53,4</mark> |   |  |  |  |
| 15 | Alecrim                                                                                                    | 7 045               | <mark>2 16</mark> 5 | 2 165               | 100,0      | 30,7       | 30,7              |   |  |  |  |
| 16 | Alegrete                                                                                                    | 77 653              | 69 594              | 69 009              | 100,0      | 89,6       | 88,9              |   |  |  |  |
| 17 | Alegria                                                                                                    | 4 301               | 1 585               | 1 353               | 100,0      | 36,9       | 31,5              |   |  |  |  |
| 18 | Almirante Tamandaré do Sul                                                                                                    | 2 067               | 839                 | 642                 | 100,0      | 40,6       | 31,1              |   |  |  |  |
| 19 | Alpestre                                                                                                    | 8 027               | 2 211               | 2 002               | 100,0      | 27,5       | 24,9              |   |  |  |  |
| 20 | Alto Alegre                                                                                                    | 1 848               | 743                 | 662                 | 100,0      | 40,2       | 35,8              |   |  |  |  |

## Importante: não jogue fora as informações!

• coloque esses dados em outra planilha

• mantenha uma cópia do arquivo original

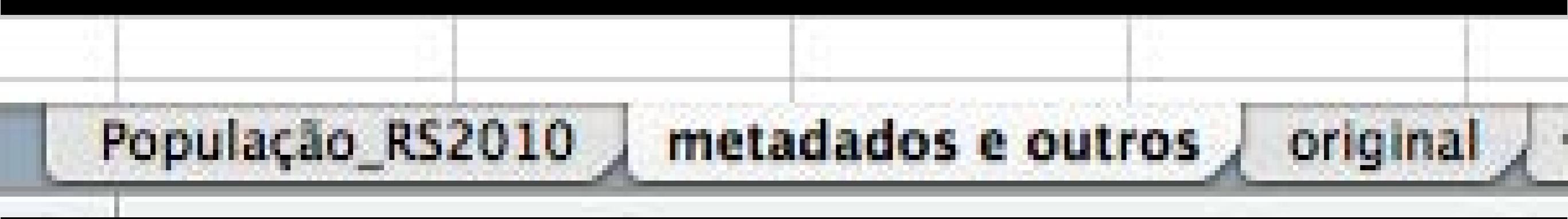

| 1  |                                                                                                    |                    | 2                    | 3              | 4                      | 2                     | 0          |                                       |  |  |  |
|----|----------------------------------------------------------------------------------------------------|--------------------|----------------------|----------------|------------------------|-----------------------|------------|---------------------------------------|--|--|--|
| 1  | Sinopse do Censo Demográfico 2010                                                                                                    |                    |                      |                |                        |                       |            |                                       |  |  |  |
| 2  | Tabela 2.1.23 - População residente, total, urbana total e<br>urbana na sede municipal, em números absolutos e relativos, com indicação da área total e<br>densidade demográfica, segundo os municípios - Rio Grande do Sul - 2010 |                    |                      |                |                        |                       |            |                                       |  |  |  |
| 3  | População residente                                                                                                    |                    |                      |                |                        |                       |            |                                       |  |  |  |
| 4  |                                                                                                    |                    | Absolute             |                |                        |                       |            |                                       |  |  |  |
| 2  |                                                                                                    |                    | Absoluta             |                |                        | NGIa                  | LIVA (70,  | Lichana                               |  |  |  |
| 0  | Municípios                                                                                                    |                    |                      | Un             |                        |                       | urbana     |                                       |  |  |  |
| /  |                                                                                                    |                    | Total                |                | Na sede municipal      | Total                 |            | Na sede                               |  |  |  |
| 8  |                                                                                                    |                    |                      | Total          |                        | T                     | otal       | municipal                             |  |  |  |
| 9  |                                                                                                    |                    |                      |                |                        |                       |            |                                       |  |  |  |
| 10 | Total                                                                                                    | 1                  | 0 693 929            | 9 100 291      | 8 744 154              | 100,0                 | 85,1       | 81,8                                  |  |  |  |
| 11 | Aceguá                                                                                                    |                    | 4 394                | 1 059          | 1 059                  | 100,0                 | 24,1       | 24,1                                  |  |  |  |
| 12 | Água Santa                                                                                                    |                    | 3 722                | 1 447          | 1 356                  | 100,0                 | 38,9       | 36,4                                  |  |  |  |
|    |                                                                                                    |                    |                      |                |                        |                       |            |                                       |  |  |  |
|    |                                                                                                    |                    |                      |                |                        |                       |            |                                       |  |  |  |
| J. | 1                                                                                                    | 2                  | 3                    |                | 4                      | 5                     |            | 6                                     |  |  |  |
| 1  | Município                                                                                                    | População<br>Total | Pop Urban<br>(Total) | a Pop<br>(sede | Urbana<br>e municipal) | Pop Relativ<br>Urbana | a Ur<br>mi | p Relativa<br>bana (sede<br>unicipal) |  |  |  |
| 2  | Aceguá                                                                                                    | 4394               | 10                   | 59             | 1059                   | 24,1010               | 5          | 24,10105                              |  |  |  |
| 3  | Água Santa                                                                                                    | 3722               | 144                  | 47             | 1356                   | 38,8769               | 5          | 36,43203                              |  |  |  |
| 4  | Agudo                                                                                                    | 16722              | 688                  | 39             | 6889                   | 41,1972               | 3          | 41,19723                              |  |  |  |
| 5  | Ajuricaba                                                                                                    | 7255               | 410                  | 08             | 3872                   | 56,6230               | 2          | 53,37009                              |  |  |  |
| 6  | Alecrim                                                                                                    | 7045               | 210                  | 65             | 2165                   | 30,7310               | 1          | 30,73101                              |  |  |  |
| 7  | Alegrete                                                                                                    | 77653              | 695                  | 94             | 69009                  | 89,6217               | 8          | 88,86843                              |  |  |  |
| 8  | Alegria                                                                                                    | 4301               | 15                   | 35             | 1353                   | 36,8518               | 9          | 31,4578                               |  |  |  |

## Obrigado!